セグパパ **PCお助け塾** インターネットビジネスで稼ぎたい人向け ホームページビルダー講座2-2 (画像作成・ウエブアートデザイナー + ウエブアニメーター編)

団塊の星(シルバースター) お助け塾塾長・セグパパ

2-2.ホームページビルダー 画像作成 ウェブアートデザイナー編

# ウエブアートデザイナーの起動

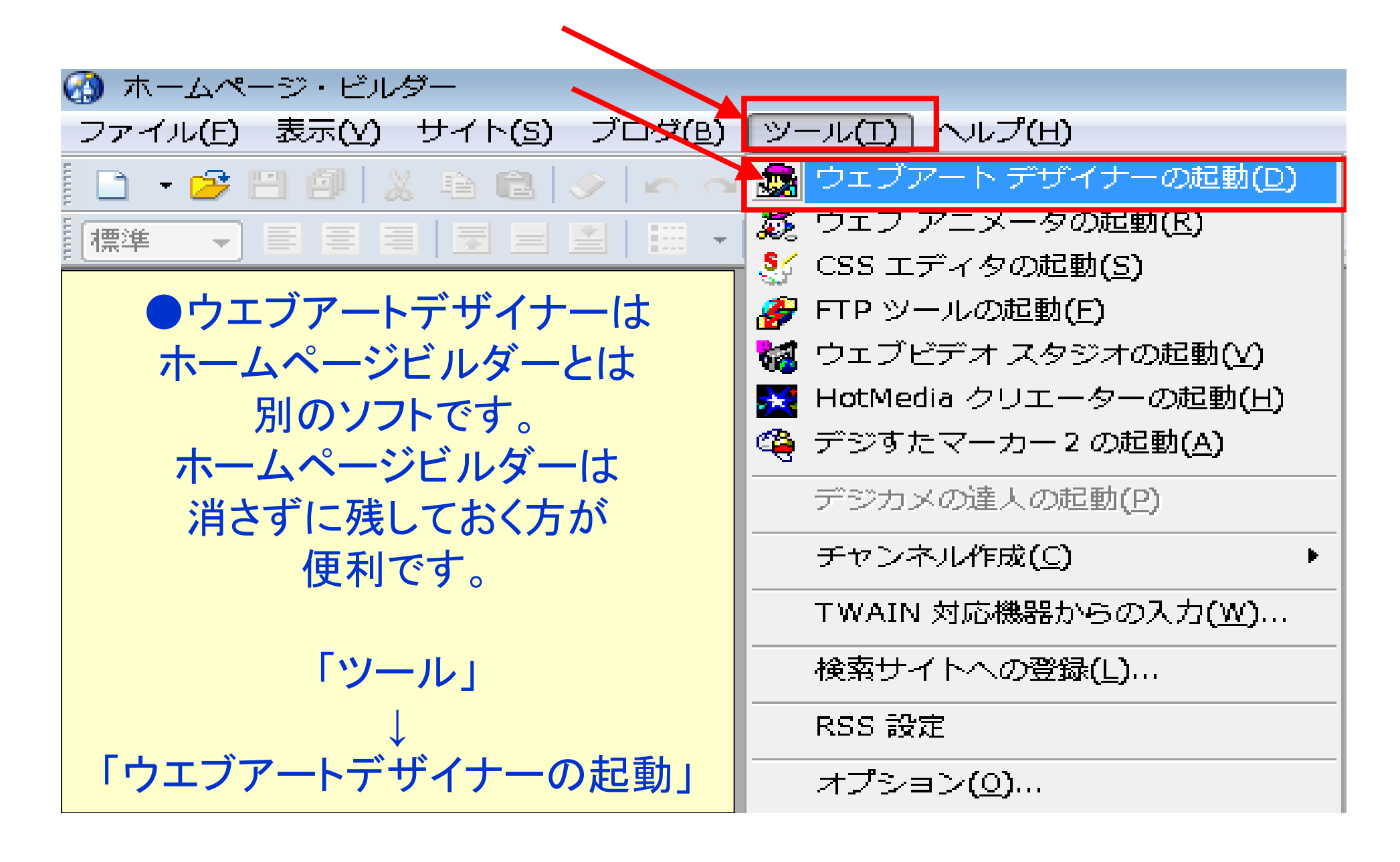

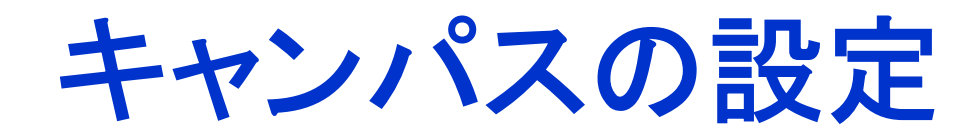

| ■ 無題のキャンバス - ケーブアー                            |                                             | and ==================================== |
|-----------------------------------------------|---------------------------------------------|------------------------------------------|
|                                               |                                             |                                          |
| ◎ やり直し(尺)<br>※ 切り取り(工)                        | Ctrl+Y<br>Ctrl+X                            |                                          |
| □ピー(C) □ピー(C)                                 | Ctrl+C<br>Ctrl+V                            |                                          |
| ▲<br>オブジェクト属<br>●<br>●<br>単位(D)               | 性の貼り付け( <u>0</u> )<br>Delete                | ▶                                        |
| 田 複製(L)                                       |                                             |                                          |
| <ul> <li>シティルから知り</li> <li>美材集から貼り</li> </ul> | りうかん(E)<br>付け(G)                            |                                          |
| TWAIN 対応機構<br>すべて選択(A)                        | 器から貼り付け( <u>W</u> )<br>Ctrl+A               |                                          |
| 選択の解除(E)                                      | Ctrl+D                                      |                                          |
| →<br>前を選択( <u>\</u> )                         | Shift+Tab                                   | このたい如八修玉海ナ                               |
| ☆ オブジェクトク                                     | 编集( <u>B</u> ) Alt+Enter                    | この日い部分か画像を                               |
|                                               |                                             | 貼り付けるキャンパスです。                            |
| キャンバスの設置                                      | <b>走(<u>5</u>)<br/>の取得(<u>K</u>) Ctrl+B</b> | 最初に大きさを決めます。                             |
|                                               |                                             |                                          |
|                                               |                                             |                                          |
|                                               |                                             |                                          |

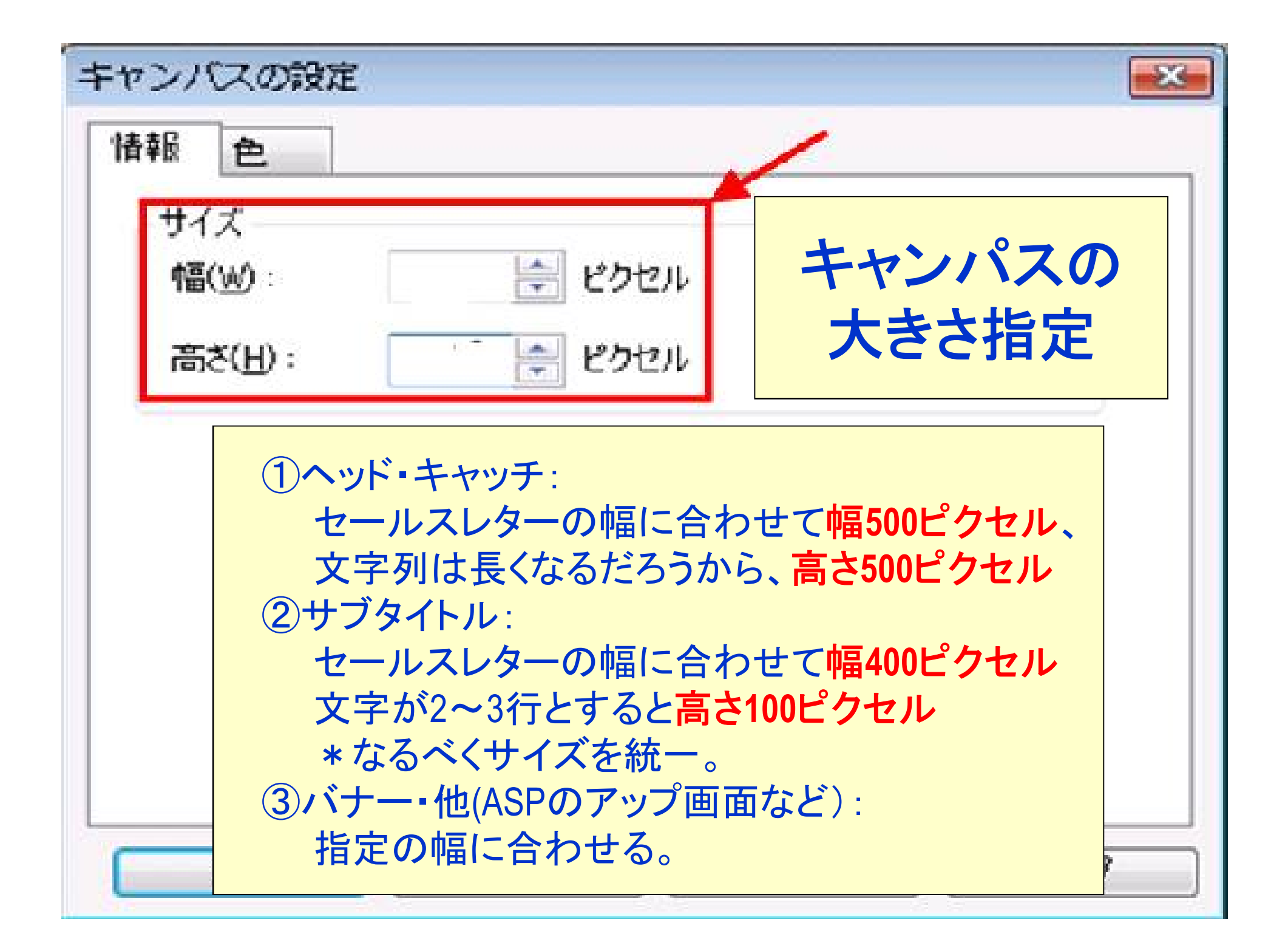

インフォトップ内紹介画像 🍨

| インフォトップ内紹介画像 |                                                  |
|--------------|--------------------------------------------------|
| (90×90)      |                                                  |
| 画像なし         | □ なし                                             |
| 画像ファイル拡張子    | 【小文字】 gif,png,jpeg,jpg<br>【大文字】 GIF,PNG,JPEG,JPG |
|              |                                                  |

- 画像を使用する場合、参照からファイルのアップロードを行ってください。 アップロードできるのはファイルサイズが%sKBまでとなっています。

#### アフィリエイトバナー登録 \*

| バナー(自由サイズ)                         | ● ● ◎ ◎ ◎ ◎ ◎ ◎ ◎ ◎ ◎ ◎ ◎ ◎ ◎ ◎ ◎ ◎ ◎ ◎          |  |
|------------------------------------|--------------------------------------------------|--|
| バナー(468×60)                        |                                                  |  |
| バナー(234×60)                        | ●●照●●照●                                          |  |
| バナー(120×60)                        | ● ● ◎ ◎ ◎ ◎ ◎ ◎ ◎ ◎ ◎ ◎ ◎ ◎ ◎ ◎ ◎ ◎ ◎ ◎          |  |
| バナー(88×31)                         | 参照                                               |  |
| 画像                                 | - なし                                             |  |
| 画像ファイル拡張子                          | 【小文字】 gif,png,jpeg,jpg<br>【大文字】 GIF,PNG,JPEG,JPG |  |
| 画像を使用する場合、参照からファイルのアップロードを行ってください。 |                                                  |  |

アップロードできるのはファイルサイズが%sKBまでとなっています。

# ロゴの作成

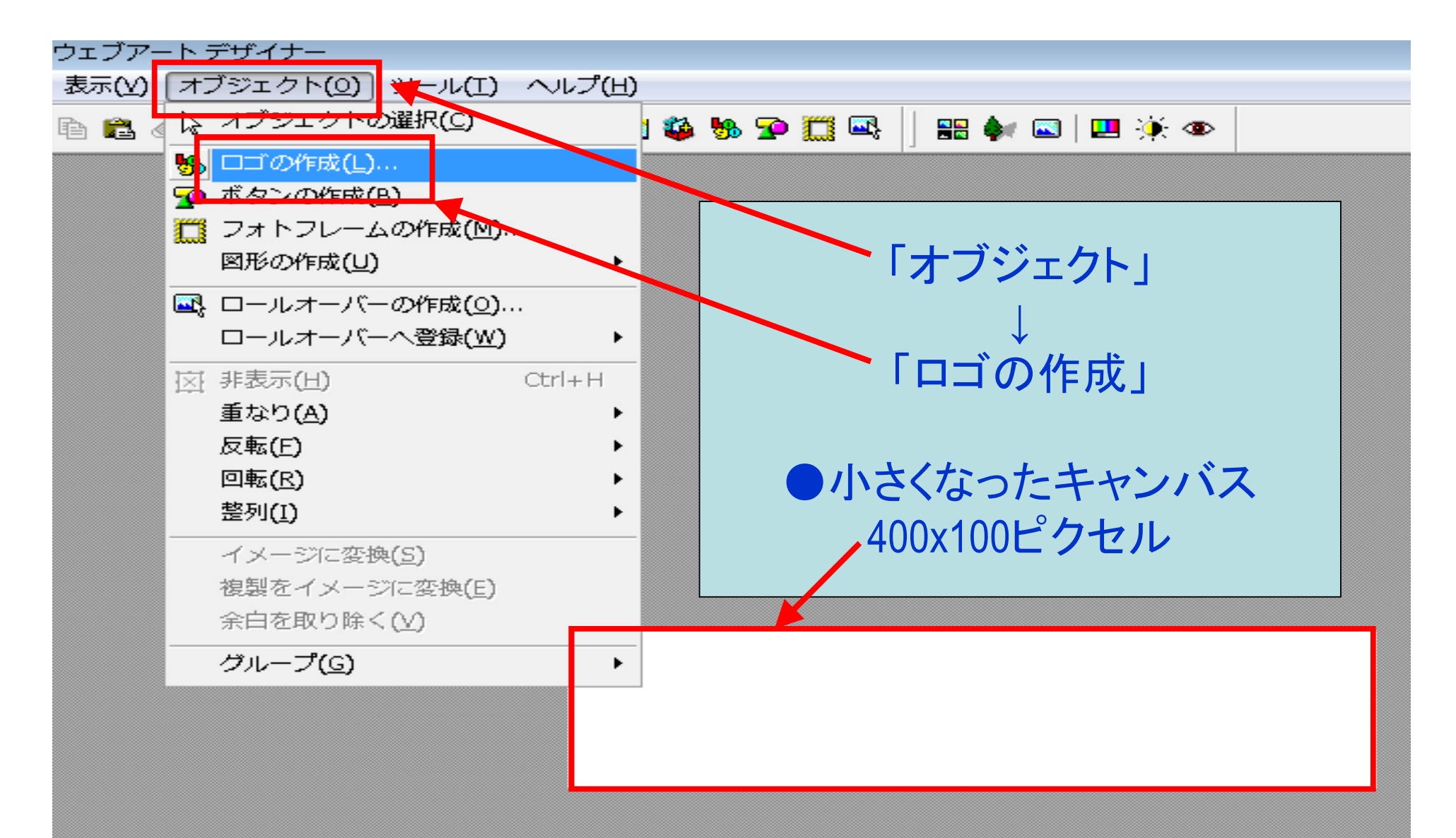

### ロゴ作成ウイザード(文字の指定1/4)

| コゴ作成ウィザード (文字の指定 - 1/4)                                                               |                                                                                                    |                                                                                                    |
|---------------------------------------------------------------------------------------|----------------------------------------------------------------------------------------------------|----------------------------------------------------------------------------------------------------|
| <pre> 文字(T):  2073/Nは男前ではない! が なかなか味のある顔だ!  7 7 7 7 7 7 7 7 7 7 7 7 7 7 7 7 7 7</pre> | <ul> <li>・ ダンジンジェンジェンジェンジェンジン・</li> <li>・ ケンジンジェンジェンジン・</li> <li>・ フォントやスタ<br/>中央揃え、方<br/>決めます。</li> </ul> | ロゴの文字の指定します。<br>ロゴの文字を指定します。<br>文字Iにロゴにしたい文字列を入<br>カし、「次へ」をクリックしてください。<br>こでは他に、フォント、スタイル、<br>行揃え、方向を指定することができます。<br>ろに<br>ます。 |
|                                                                                       | 〈 戻る(B) 次へ(N) >                                                                                            | キャンセル ヘルプ                                                                                                    |

### ロゴ作成ウイザード(色の選択 2/4)

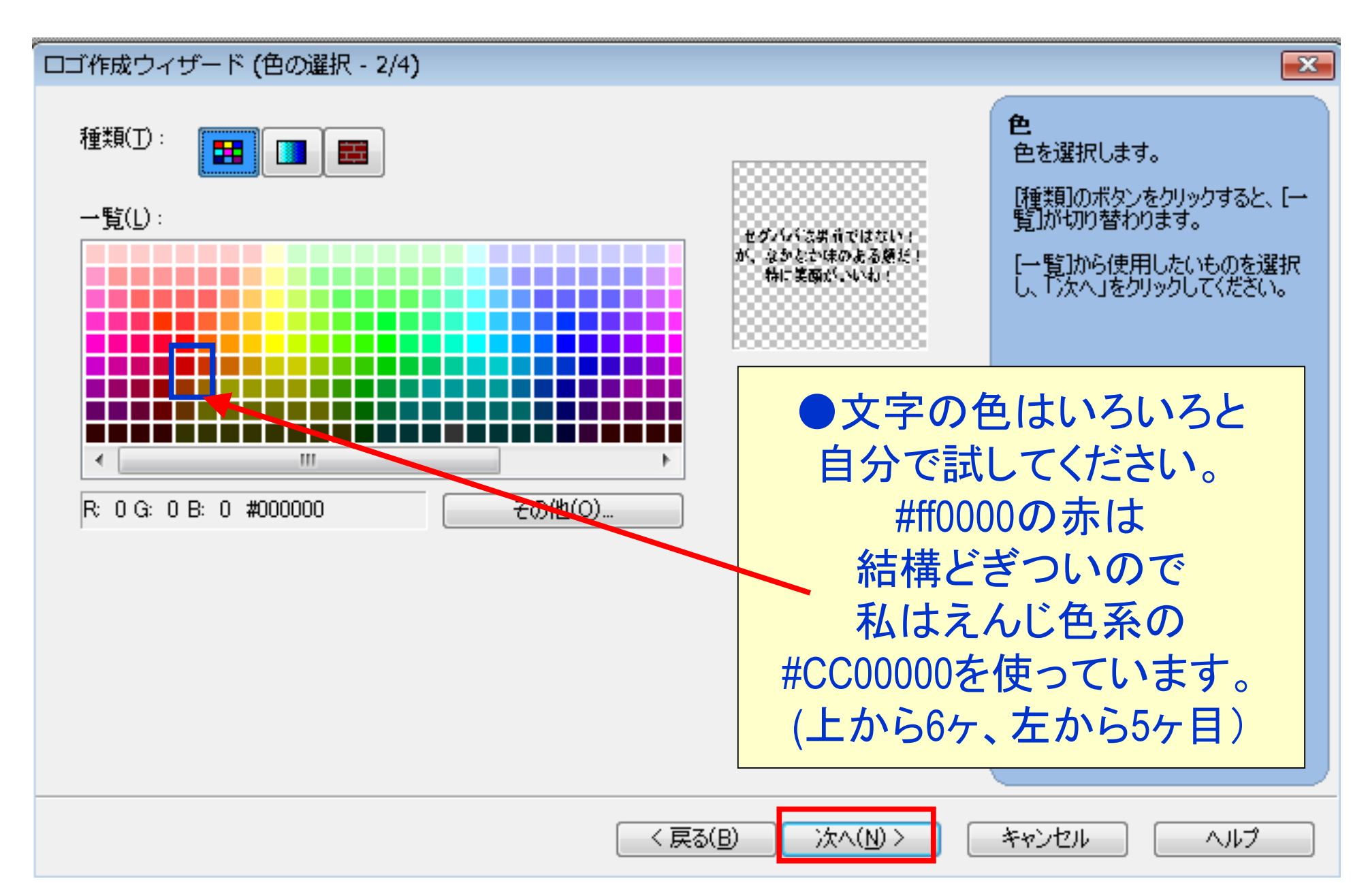

### ロゴ作成ウイザード(縁取りの選択 3/4)

ロゴ作成ウィザード (縁取りの選択 - 3/4)

ロゴの縁取り 種類(T): ロゴの縁取りを選択します。 [種類]から縁取りの種類を1つ選択し、「次へ」をクリックしてくださ セグババは男音ではない!  $()_{n}$ なかなか味のある焼だ 特に実際がいいね( 選択した縁取りのオブションを調 節したい場合は、「オブション」の各 通常 封蝋 白抜 なし 項目を変更します。 111 Þ. ●縁取りは「通常」でもいいですが、 私はあっさりとした「なし」を 使っています。 ここは好みでいろいろと 試して見てください。 ほかにもいろいろと右側にあります。

< 戻る(B)

)次へ(N) >

キャンセル

ヘルプ

X

## ロゴ作成ウイザード (文字効果の選択 4/4)

#### ロゴ作成ウィザード(文字効果の選択 - 4/4) X ロゴの文字効果 種類(T): ロゴの文字効果を選択します。 [種類]から効果の種類を1つ選択し、「次へ」をクリックしてください。 セグバイに供信ではない ド、なからた味のある顔だ 選択した効果のオプションを調節 したい場合は、「オプション」の各項 特に実面がいいね 自家変更します。 影 ぼかし 勧き なし 111 Þ. ●文字効果の選択は「影」や 「切り抜き」もありますが、 私はあっさりとした「なし」を使っています。 ここは好みでいろいろと試して見てください。 完了 < 戻る(B) キャンセル ヘルプ

セグパパは男前ではない が、なかなか味のある顔 キャンバスに対して文字が大きすぎたので 端をドラッグしてキャンバスの大きさに合わせます。 セグパパは男前ではない! □が、なかなか味のある顔だ! 特に笑顔がいね! r

☆ オブジェクトの編集(<u>0</u>)… ロゴの修正 切り取り(T) ■ コピー(C) 💦 貼り付け(P) セグパパは男前で オブジェクト属性の貼り付け(<u>B</u>)▶ 🔗 削除(D) 特に笑顔がいし ロールオーバーへ登録(W) 重なり(A) 反転(F) 回転(R) このロゴを修正するには 整列(I) ロゴの上で右クリックし イメージに変換(<u>S</u>) 右画面が出たら 複製してイメージに変換(E) 余白を取り除く(⊻) 一番上の グループ(<u>G</u>) 「オブジェクトの編集」を Þ 頂点の編集(0) クリック 曲線を閉じる(<) オブジェクトを送る(U) オブジェクトの保存(1)... 🔼 Web 用保存ウィザード(Z)...

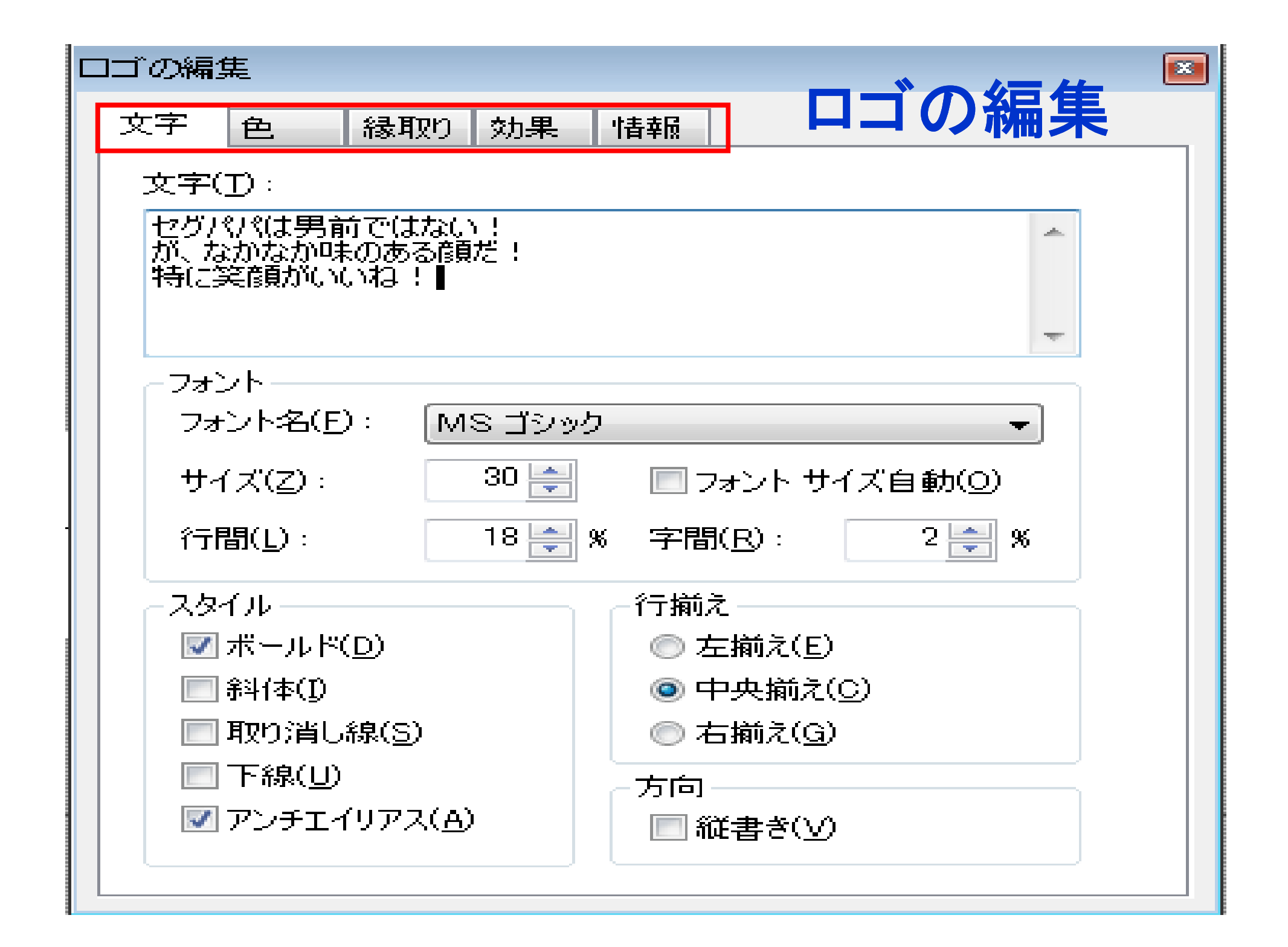

| - セグパパは男前ではない!<br>が、なかなか味のある顔だ!                                                                                                    | ●参考                                                                      |
|----------------------------------------------------------------------------------------------------|--------------------------------------------------------------------------|
| 特に笑顔がいいね!                                                                                                    | 「情報」                                                                     |
| 文字       色       縁取り       物果       情報         オブジェクトの種類:       ロゴ         位置とサイズ       0       幅(Ѡ):       400       400         Y座標(𝔅):       0       高さ(旧):       100       100         W 縦横比保持(𝔅)       93       %       % | ↓<br>「透明度」<br>↓<br>100%に<br>近いほど<br>文字が<br>薄くなる。<br>画像の陰<br>などに<br>利用可能。 |

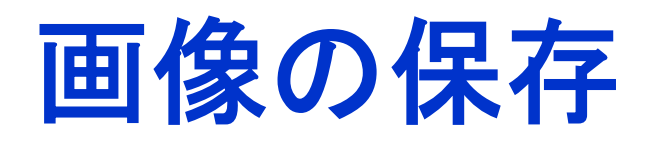

| 0                                |                                      | Z 1 |               |
|----------------------------------|--------------------------------------|-----|---------------|
| <b>.</b>                         | 無題のキャンパス - ウェフアート デザイ                | (ナ- | -             |
| 77                               | ァイル(E) 編集(E) 表示(Y) オブジェ              | クト  | `( <u>○</u> ) |
| $\Box$                           | キャンバスの新規作成(N)                        | Ctr | l+N           |
|                                  | キャンバスの新規作成(サイズ指定)(S)                 |     |               |
| 2                                | キャンバスを開く <u>(0</u> )                 | Ctr | l+0           |
| E                                | キャンバスを上書き保存(A)                       | Ctr | l+S           |
|                                  | 名前を付けてキャンバスを保存( <u>V</u> )           |     |               |
|                                  | オブジェクトを送る <b>(工)</b>                 |     | •             |
|                                  | オブジェクトの保存 <u>(B</u> )                |     |               |
| B                                | Web 用保存ウィザード( <u>W</u> )             |     |               |
|                                  | 環境設定(P)                              |     |               |
|                                  | <u>1</u> tokuten2.eftgif             |     |               |
|                                  | <u>2</u> gazou.tokuten3.eft.gif      |     |               |
|                                  | <u>3</u> gazou.henkinsimasu.gif      |     |               |
| <u>4</u> gazou.zengakuhenkin.gif |                                      |     |               |
|                                  | <u>5</u> taiken. yamadakatuhiko. gif |     |               |
|                                  | <u>6</u> D:¥◎ J I S 関係¥¥canvas.gif   |     |               |
|                                  | 7 C:¥Users¥¥canvas.gif               |     |               |
|                                  | 8 gazou.yasuitoierunodewa.gif        |     |               |
|                                  | アプリケーションの終了(X)                       |     |               |

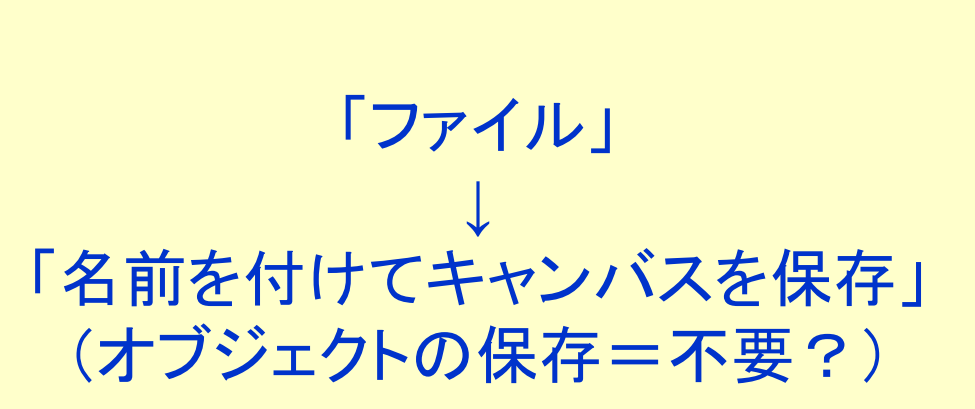

●画像の保存

「オブジェクトを送る」
 →「ホームページビルダーに送る」
 にすると製作中のページに
 張り付くが、その保存はされない
 ので、上記画像の保存を先に
 しておくほうが良いと思います。

名前を付けてキャンバスを保存

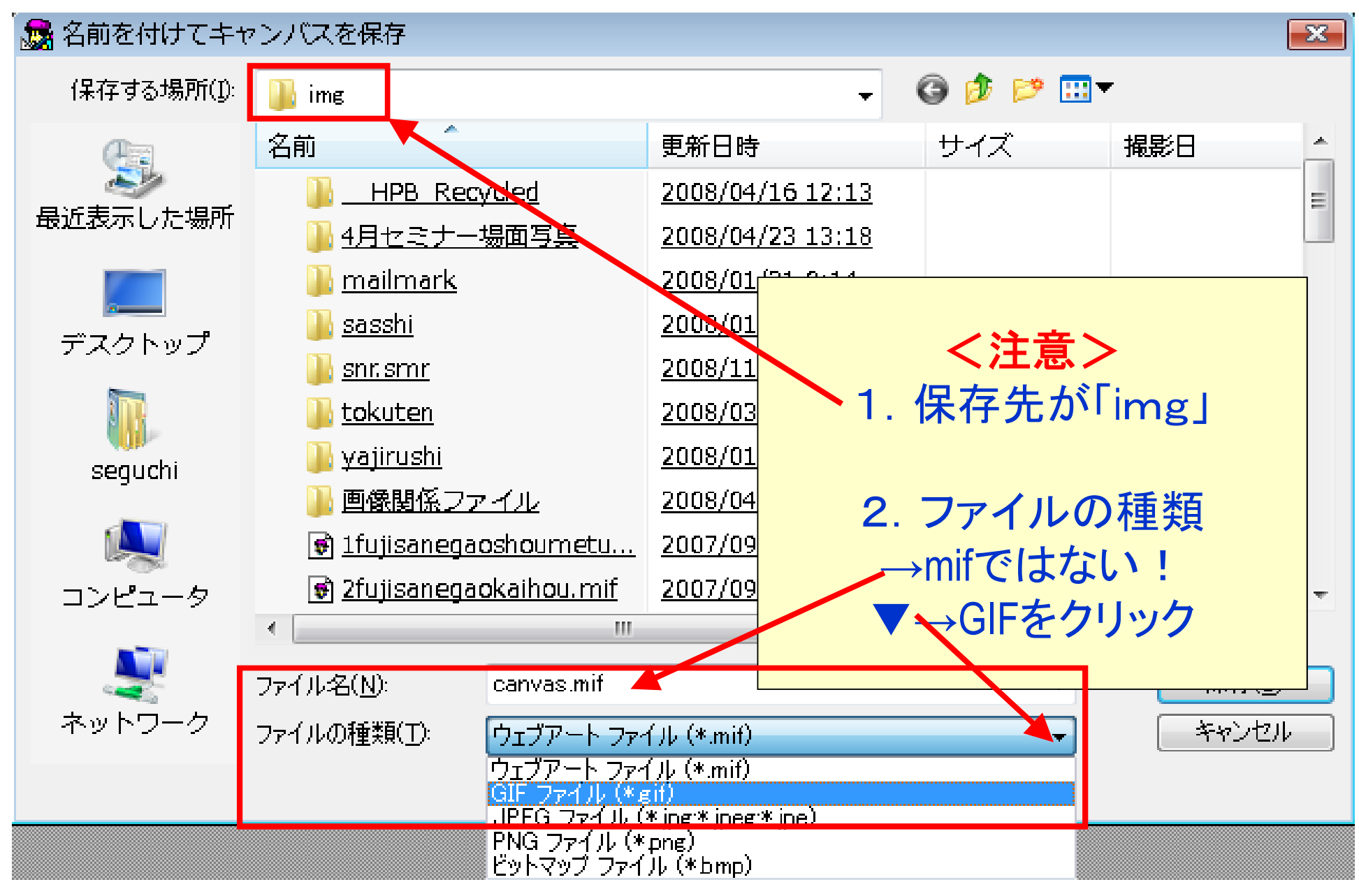

## 保存する名前の付け方

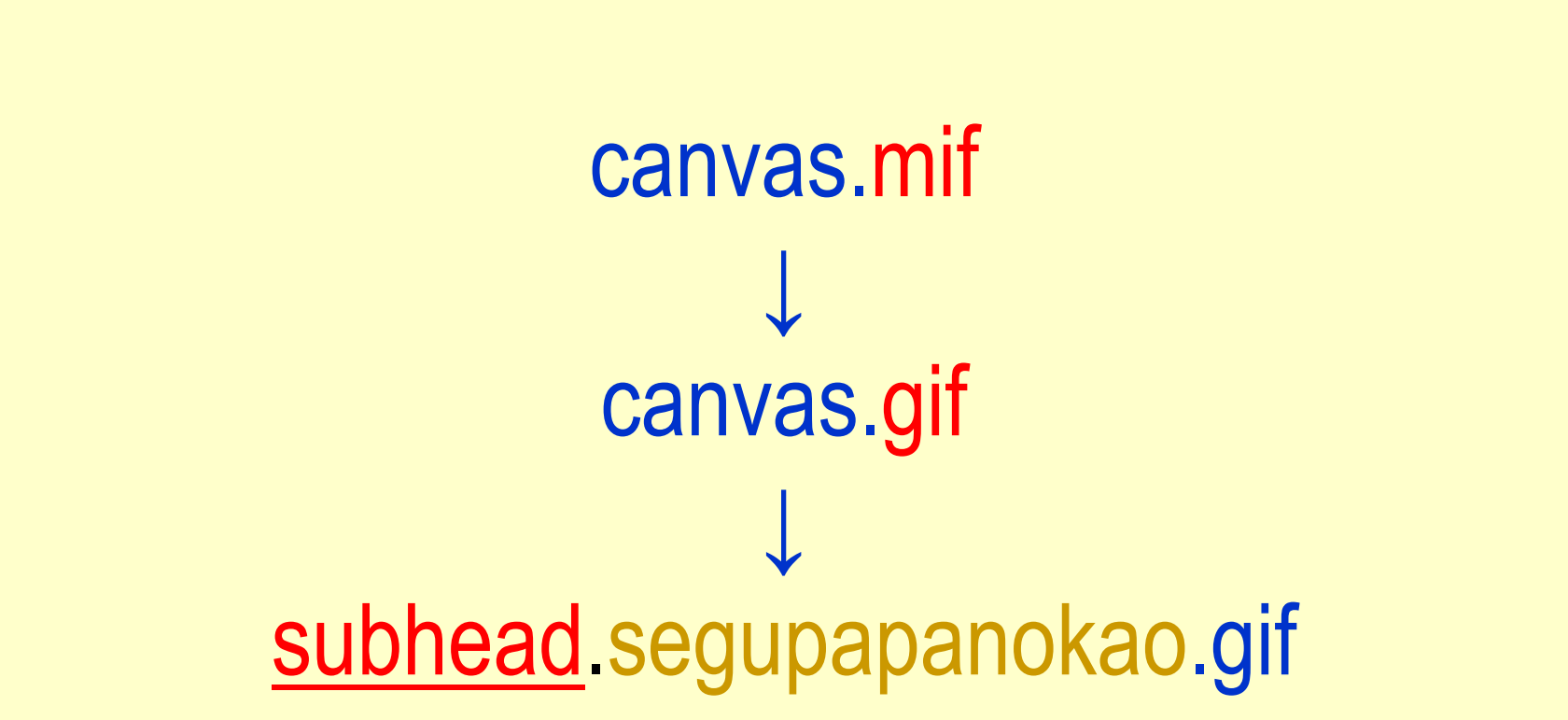

●画像は「img」フォルダーへ保存!

### ヘッド・キャッチ用画面の作成

| キャンパスの設定                                                            |  |
|---------------------------------------------------------------------|--|
| 情報 色<br>サイズ<br>幅(₩): ■■● ピクセル                                       |  |
| 高ざ(H): ピクセル<br>1 ヘッド・キャッチ用の時                                        |  |
| セールスレターの幅に合わせて<br>幅500ピクセル、文字列は長くなる<br>だろうから、高さ500ピクセル<br>にて仮に設定する。 |  |
| OK キャンセル 適用( <u>A</u> ) ヘルプ                                         |  |

| ルプ(日)                         |           |
|-------------------------------|-----------|
| 😇 🔜 🍪 🐜 🗩 🂢                   | <b>E</b>  |
|                               | - 1       |
|                               | 1         |
| 「ノアイルから貼り付                    | 107       |
|                               |           |
| ■ 無題のキャンバス - ウェブアート デザイナー     |           |
| ファイル(E) 編集(E) 表示(Y) オブジェクト(Q) | ツール(I) ^  |
|                               | Ctrl+Z    |
| 2) やり直し(R)                    | Ctrl+Y    |
| 👋 切り取り(工)                     | Ctrl+X    |
| Pa ⊐ Ľ − (C)                  | Ctrl+C    |
| 💼 貼り付け(P)                     | Ctrl+V    |
| オブジェクト属性の貼り付け( <u>0</u> )     | •         |
|                               | Delete    |
| (L)                           | Ctrl+U    |
| 🔜 ファイルから貼り付け(E)               | Ctrl+G    |
| 🍑 素材集から貼り付け(G)                |           |
| TWAIN 対応機器から貼り付け(W)           |           |
| すべて選択 <u>(A</u> )             | Ctrl+A    |
| 選択の解除(E)                      | Ctrl+D    |
| 次を <b>選択(<u>N</u>)</b>        | Tab       |
| 前を選択(⊻)                       | Shift+Tab |
| 」<br>述 オブジェクトの編集(B)…          | Alt+Enter |
| 頂点の編集(Q)                      |           |
| 曲線を閉じる(X)                     |           |
| キャンバスの設定(S)                   |           |
| ページ背景情報の取得(K)                 | Ctrl+B    |

### 例

### ●ロゴ キャンバスの上部に作成

●画像
 キャンバスの下部に作成
 ↓
 ①アイコン
 「ファイルから貼り付け」

②メニューバー 「編集」 「ファイルから貼り付け」

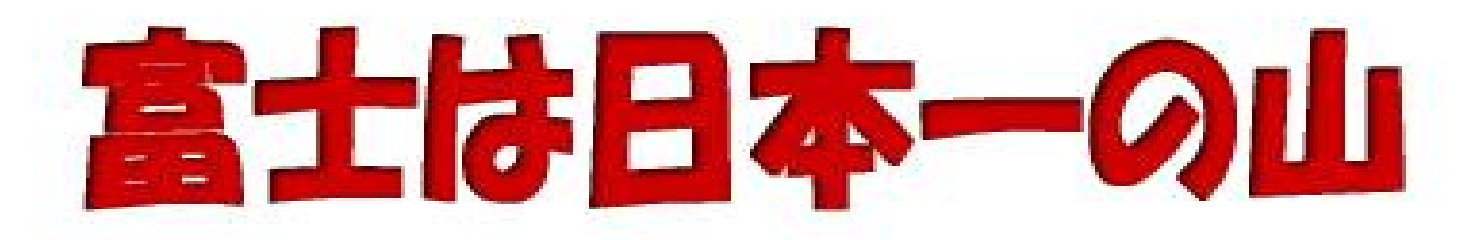

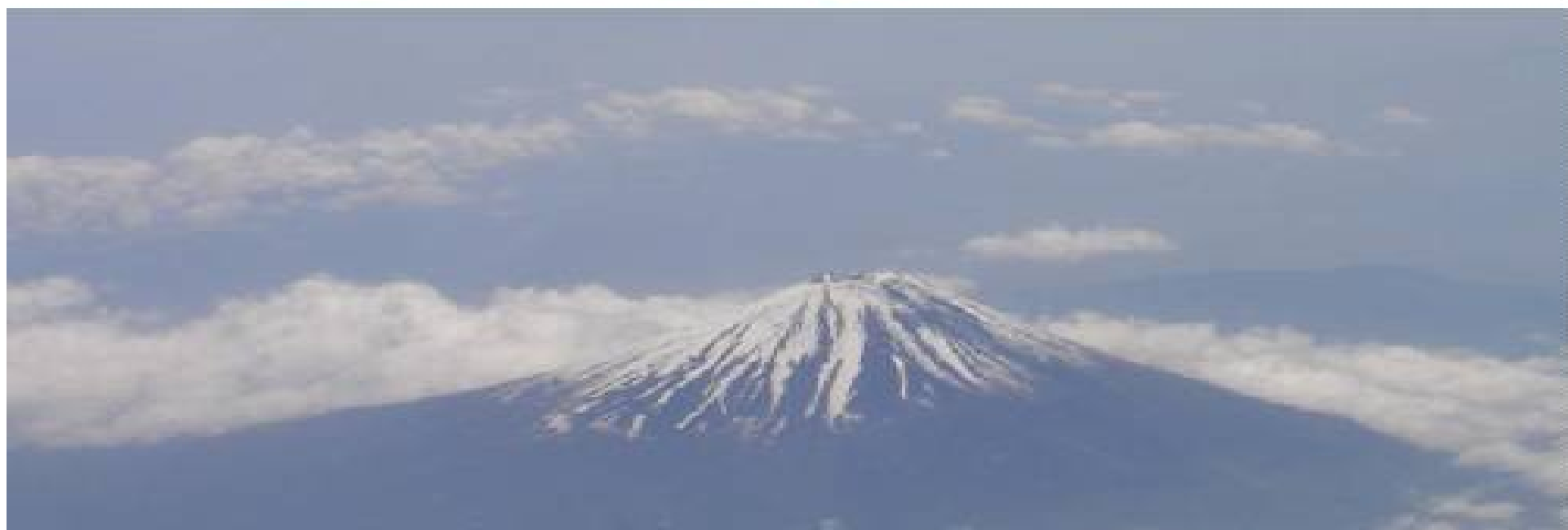

### 例:上部にロゴを挿入

下部に画像(富士山)を挿入

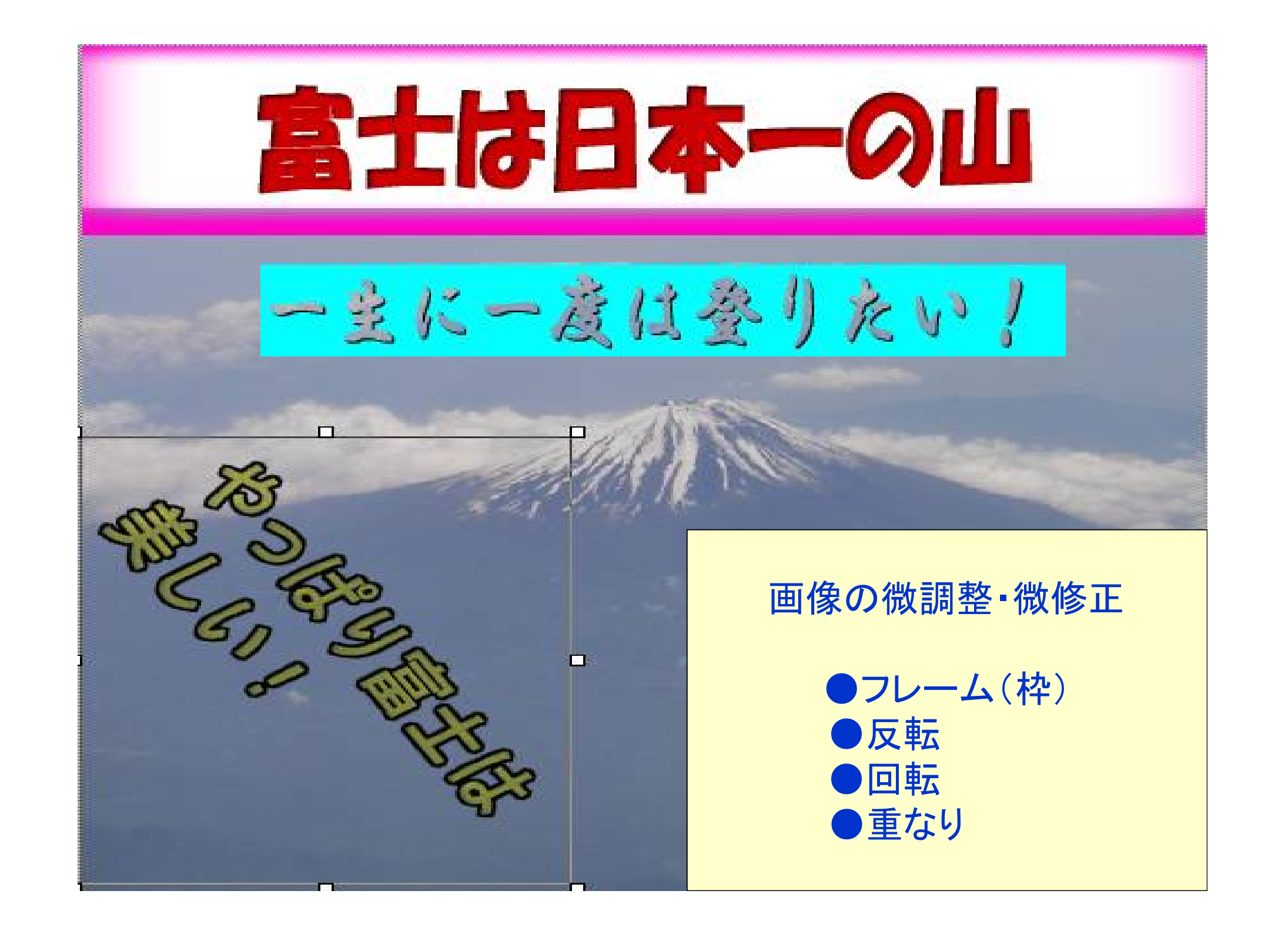

| オブジェクト( <u>O</u> ) ツール(I) ヘルプ(H)  |                               |
|-----------------------------------|-------------------------------|
| ┣。オブジェクトの選択( <u>C</u> )           | ●ロゴの修飾                        |
| <mark>暢</mark> ロゴの作成( <u>L</u> )… |                               |
| 💁 ボタンの作成( <u>B</u> )              | 「オノシェクト」                      |
| 🧱 フォトフレームの作成(M)                   |                               |
| 図形の作成( <u>U</u> ) ト               |                               |
| ■。ロールオーバーの作成(_)…                  | 「図柄の選定」                       |
| ロールオーバーへ登録( <u>W</u> ) ・          |                               |
| フォトフレーム作成ウィザード (形状の選択 - 1/2)      |                               |
| →覧(L):                            | フォトフレームの形状<br>フォトフレームの形状を選択しま |

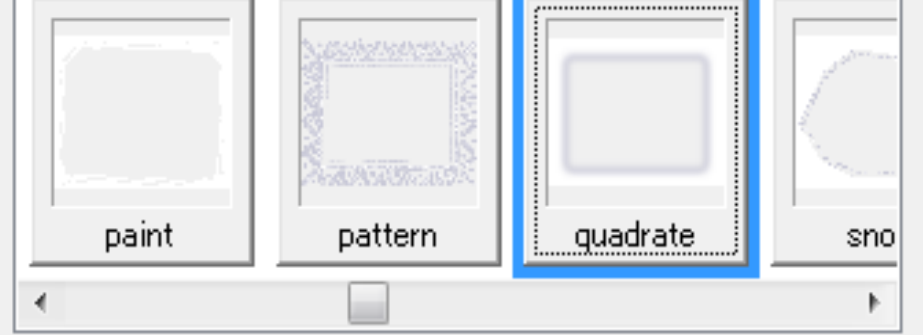

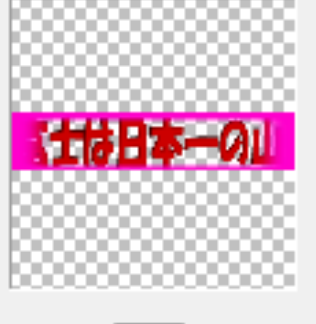

abo

フォトフレームの形状を選択しま フォトフレームの形状を選択しま す。 [一覧]から使用したいものを選択 し、「次へ」をクリックしてくだざい。

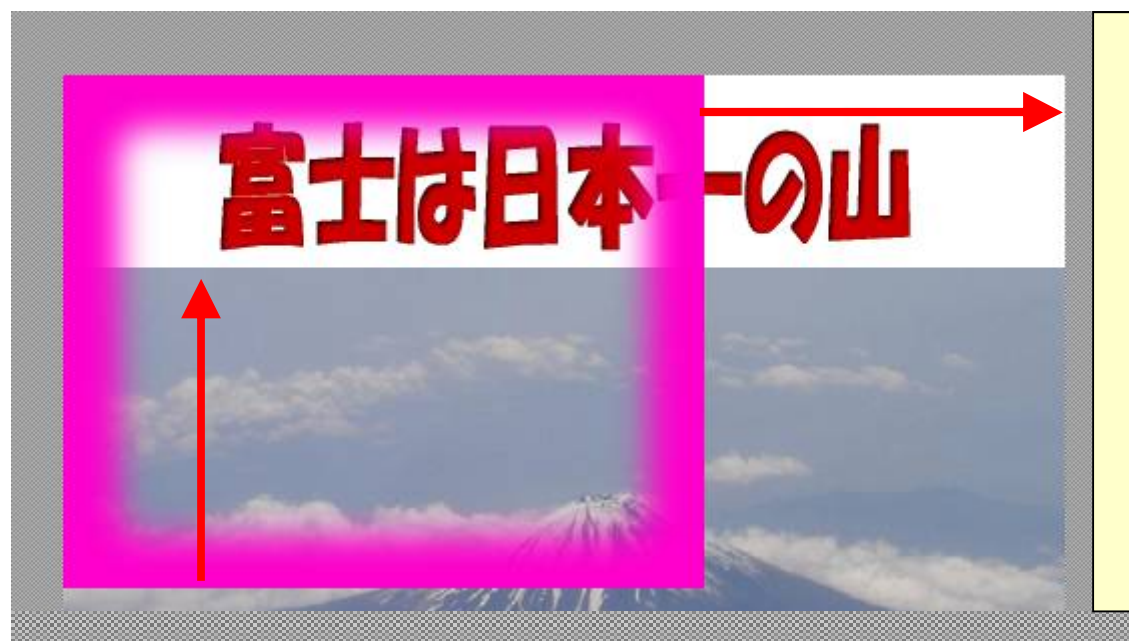

色の付いたフレームが 現れるので 色・寸法調整して 好きな露出度にします。

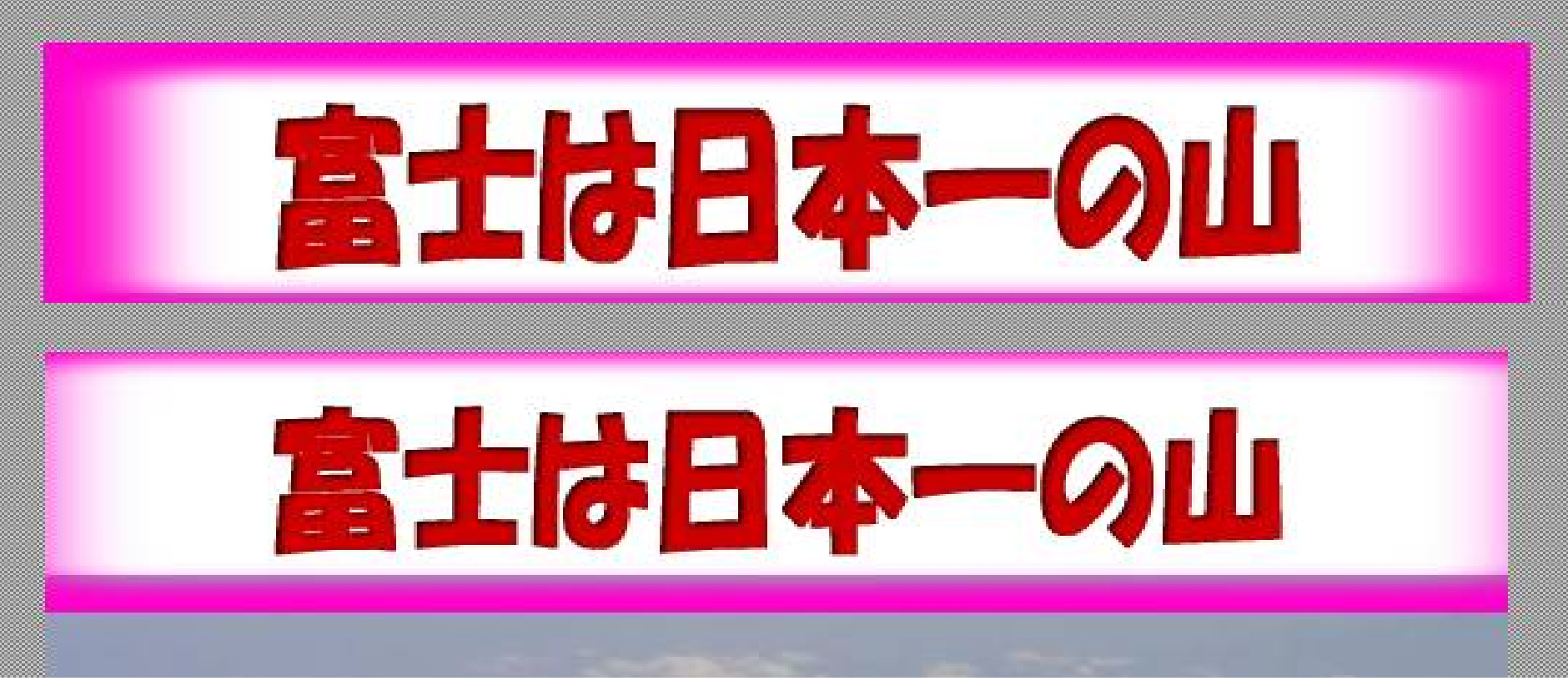

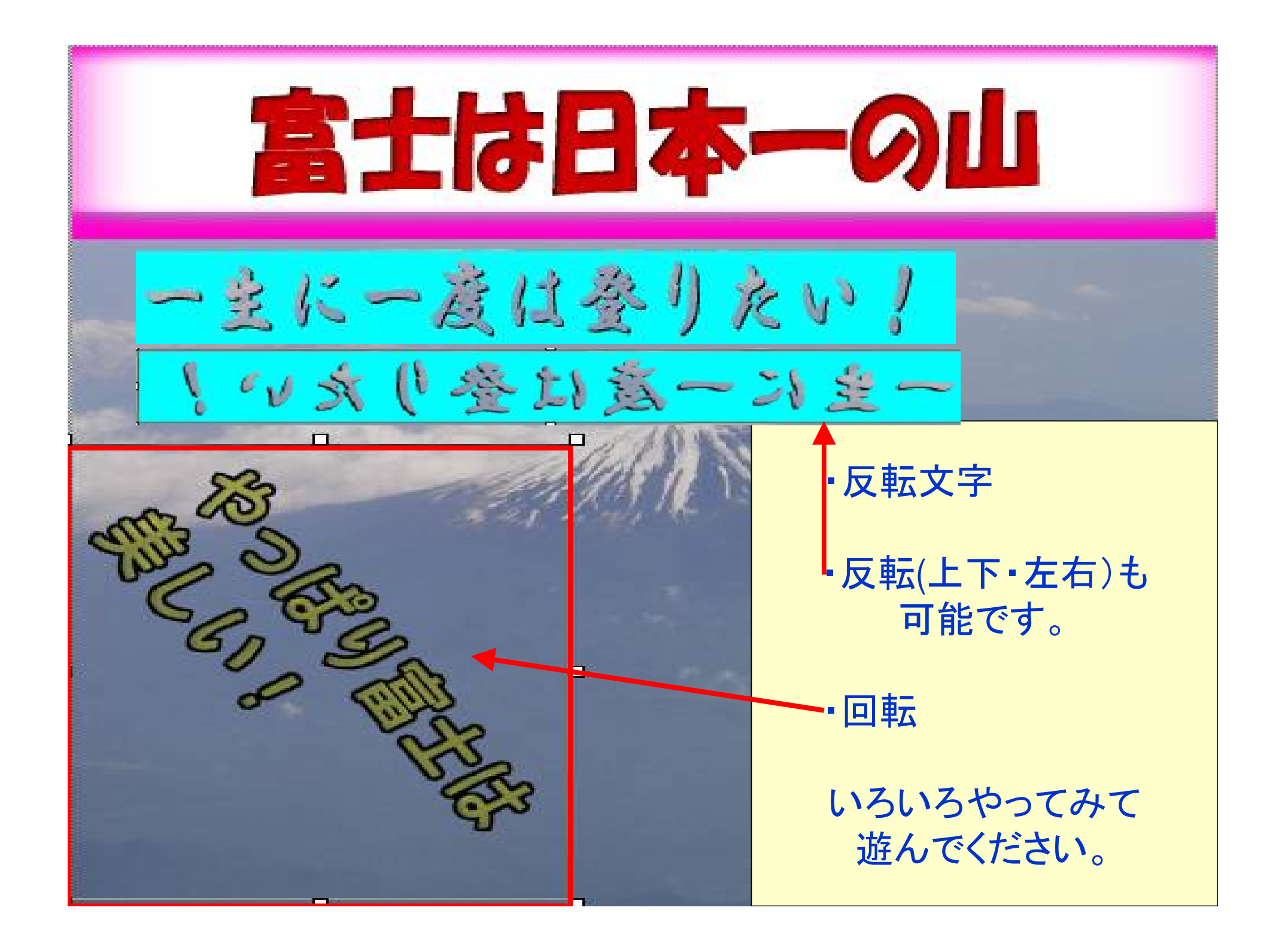

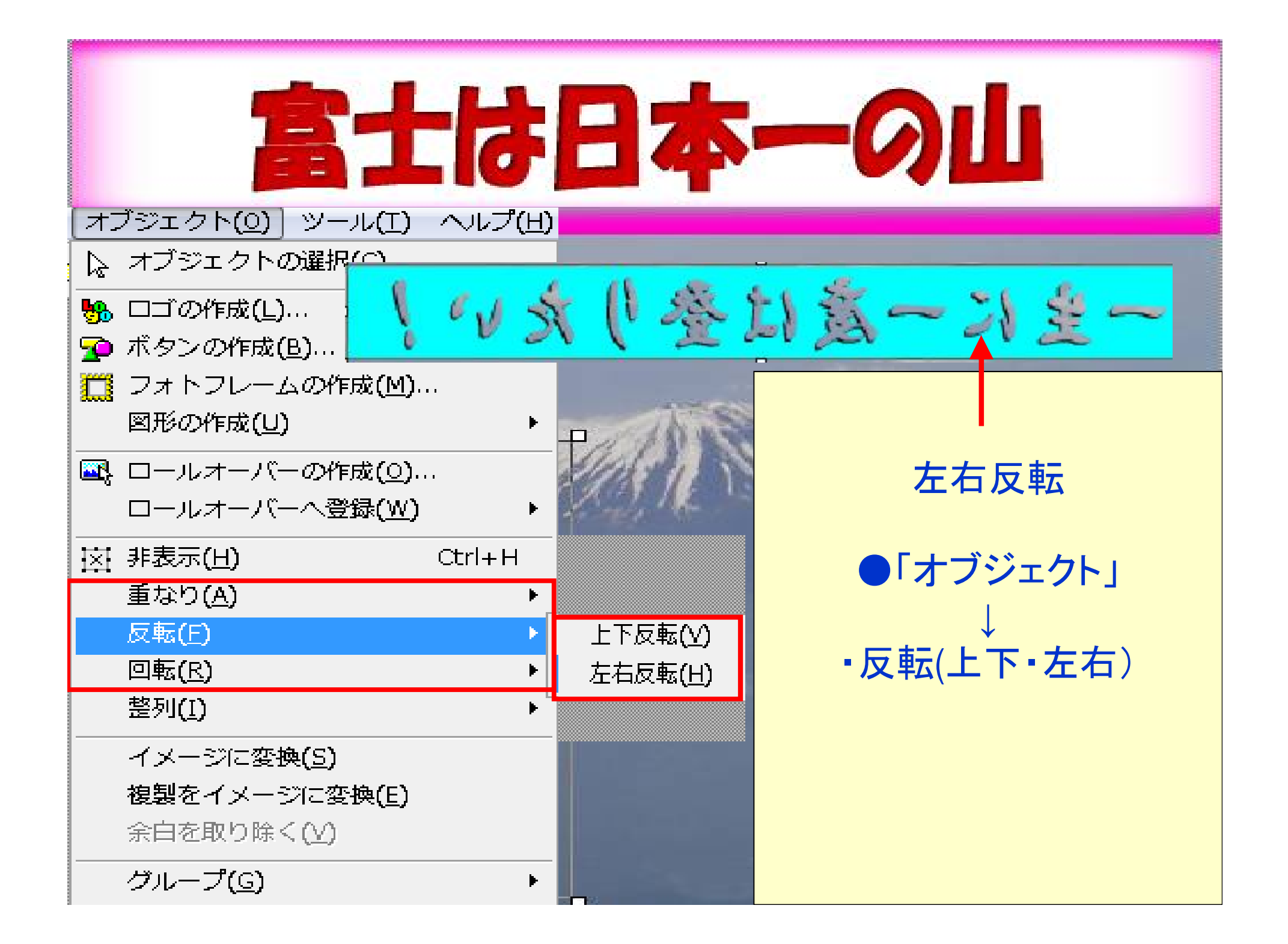

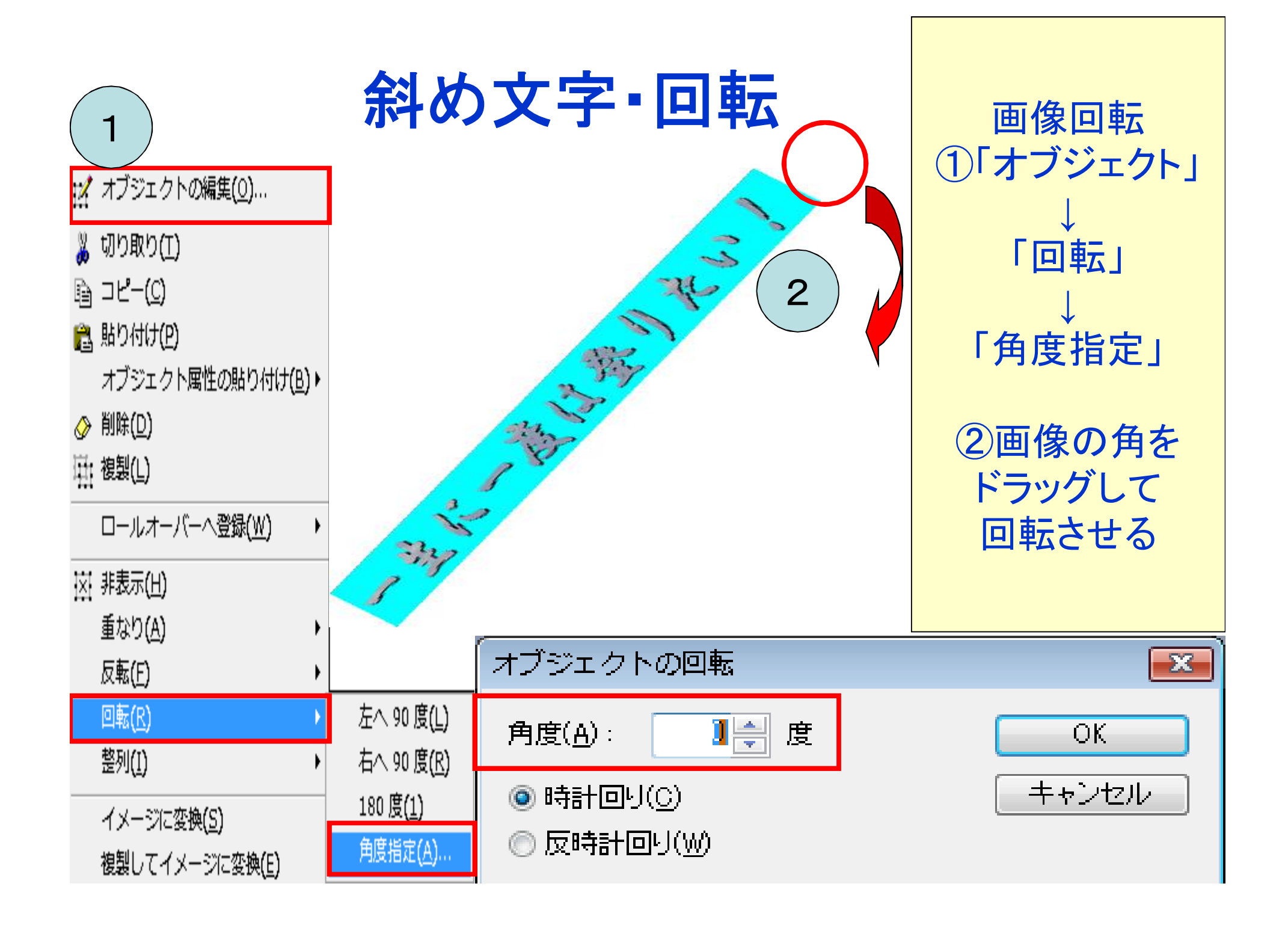

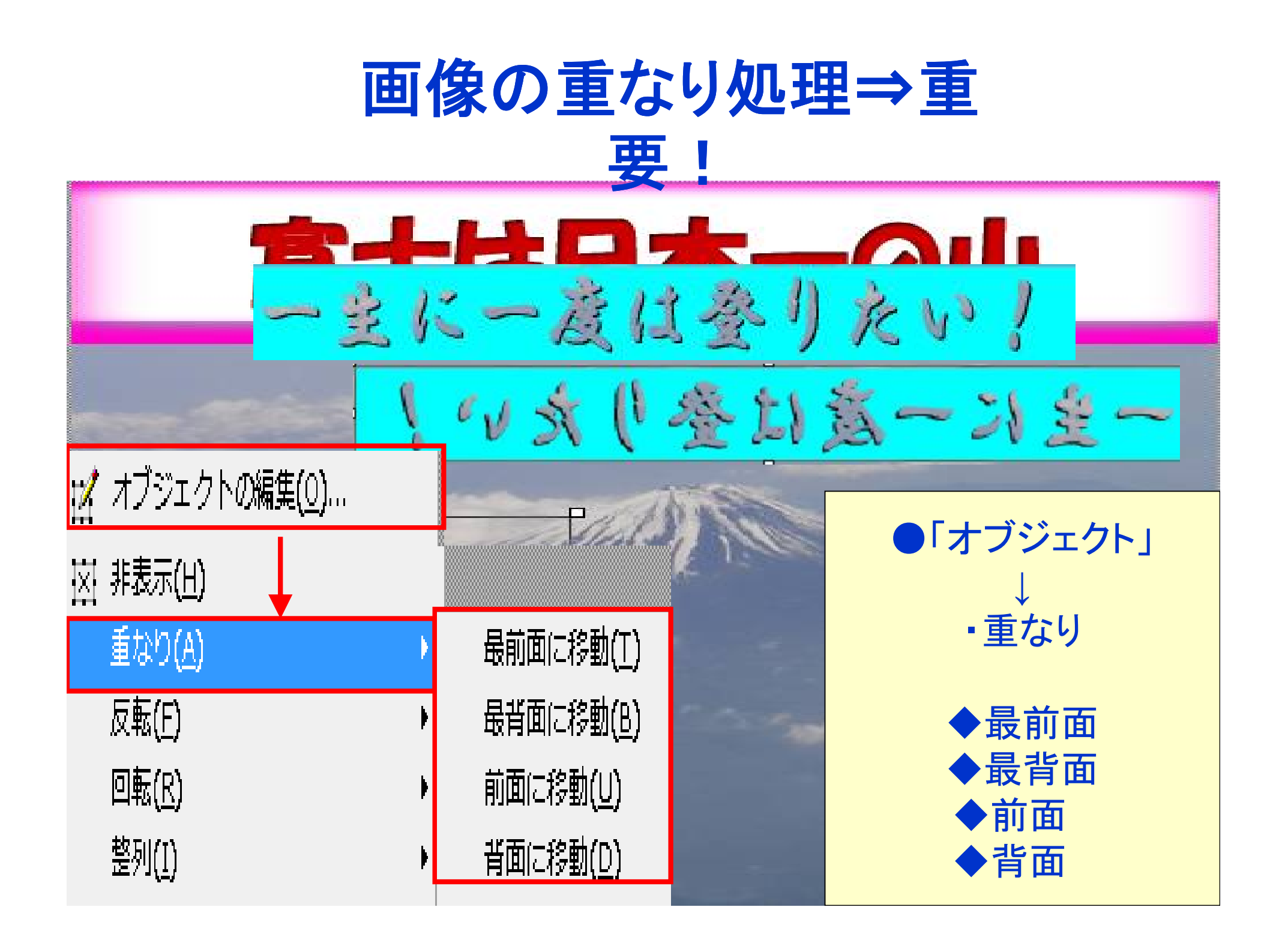

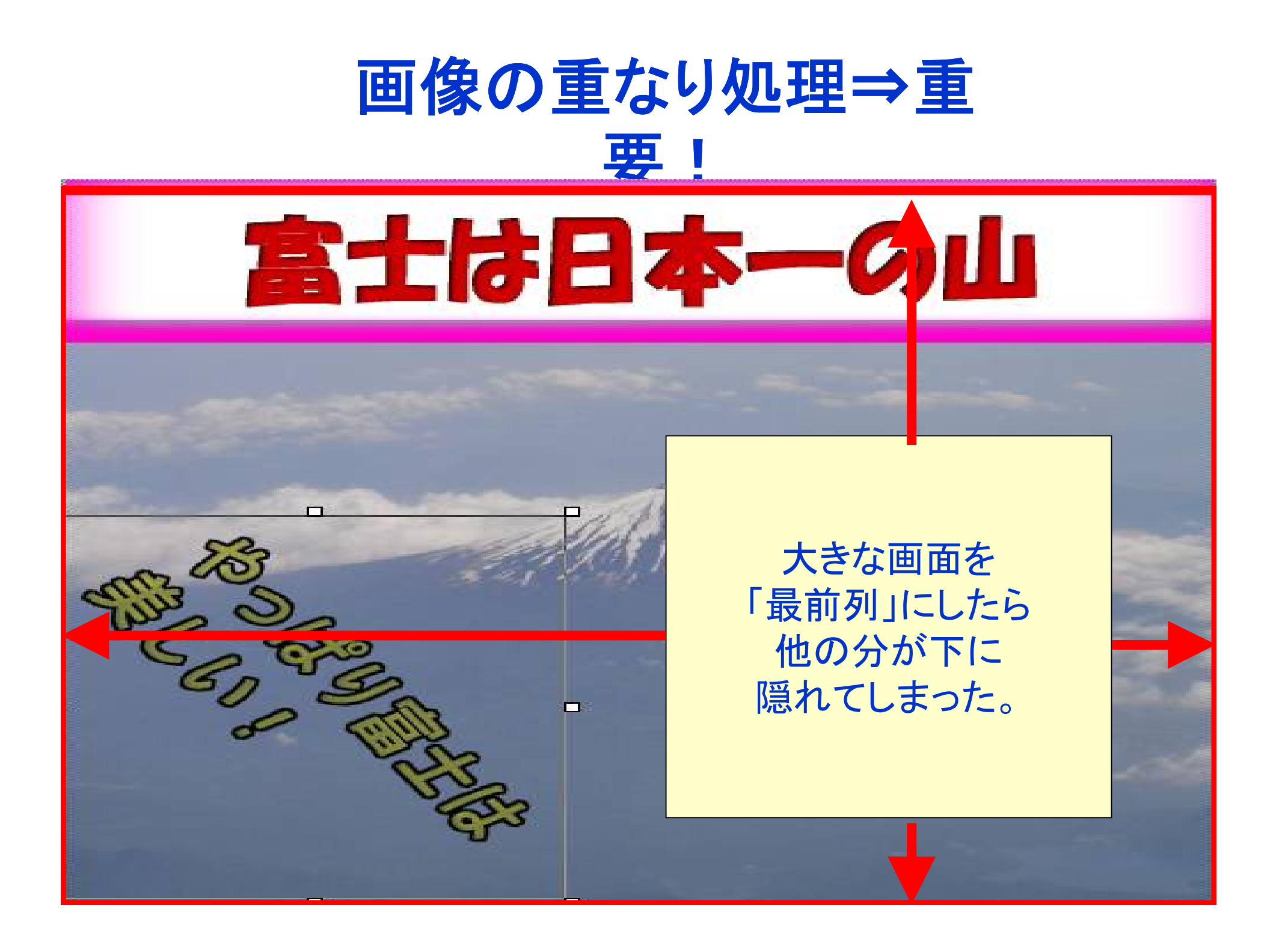

| 画像の重なり処理⇒重                                                                                                    |                                                               |                                                               |
|----------------------------------------------------------------------------------------------------|---------------------------------------------------------------|---------------------------------------------------------------|
| - 主に一度は参りたい/<br>- い文(登は該 ス生-                                                                                              |                                                               |                                                               |
| <ul> <li>☆ オブジェクトの編集(<u>0</u>)…</li> <li>図 非表示(出)</li> <li>重なり(A)</li> <li>反転(E)</li> <li>回転(R)</li> <li>整列(1)</li> </ul> | ・<br>日本<br>日本<br>日本<br>日本<br>日本<br>日本<br>日本<br>日本<br>日本<br>日本 | ・「最前面」に来ている<br>大きい画面をもう一度<br>「最背面」にすると<br>隠れていた画像が<br>前に出てくる。 |

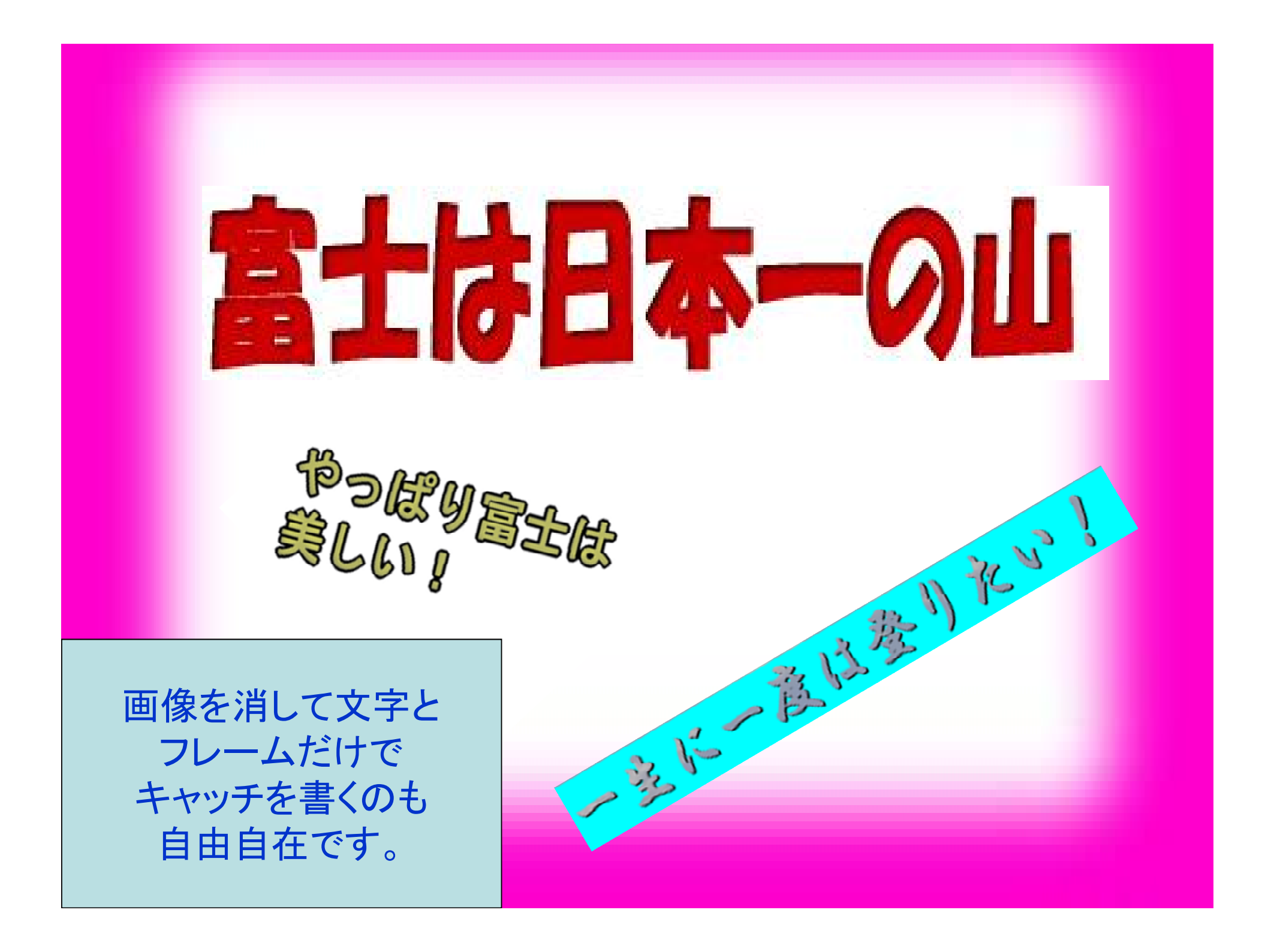

### 画像の注意事項

●写真は「ipeg」、画像は「gif」 ●写真も画像も保存は「img」へ ●名前を付けて保存→X [mif] ◎「gif」 ●ヘッドキャッチは例: [headcatch.fujisan.nihonichi.gif] ●サブヘッドは例:「subhead.segupapanokao.gif」 ●ホームページビルダーでの保存時には 「img」に保存されていることを確認し、 index.htmlと同じ階層には、保存しないこと。 ●また、ホームページビルダーが勝手に付保する 番号を削除すること。  $\lceil headcatch 1.fujisan.nihonichi.gif \rfloor \rightarrow$ [headcatch.fujisan.nihonichi.gif]

## 画像は「img」フォルダーに一括保存

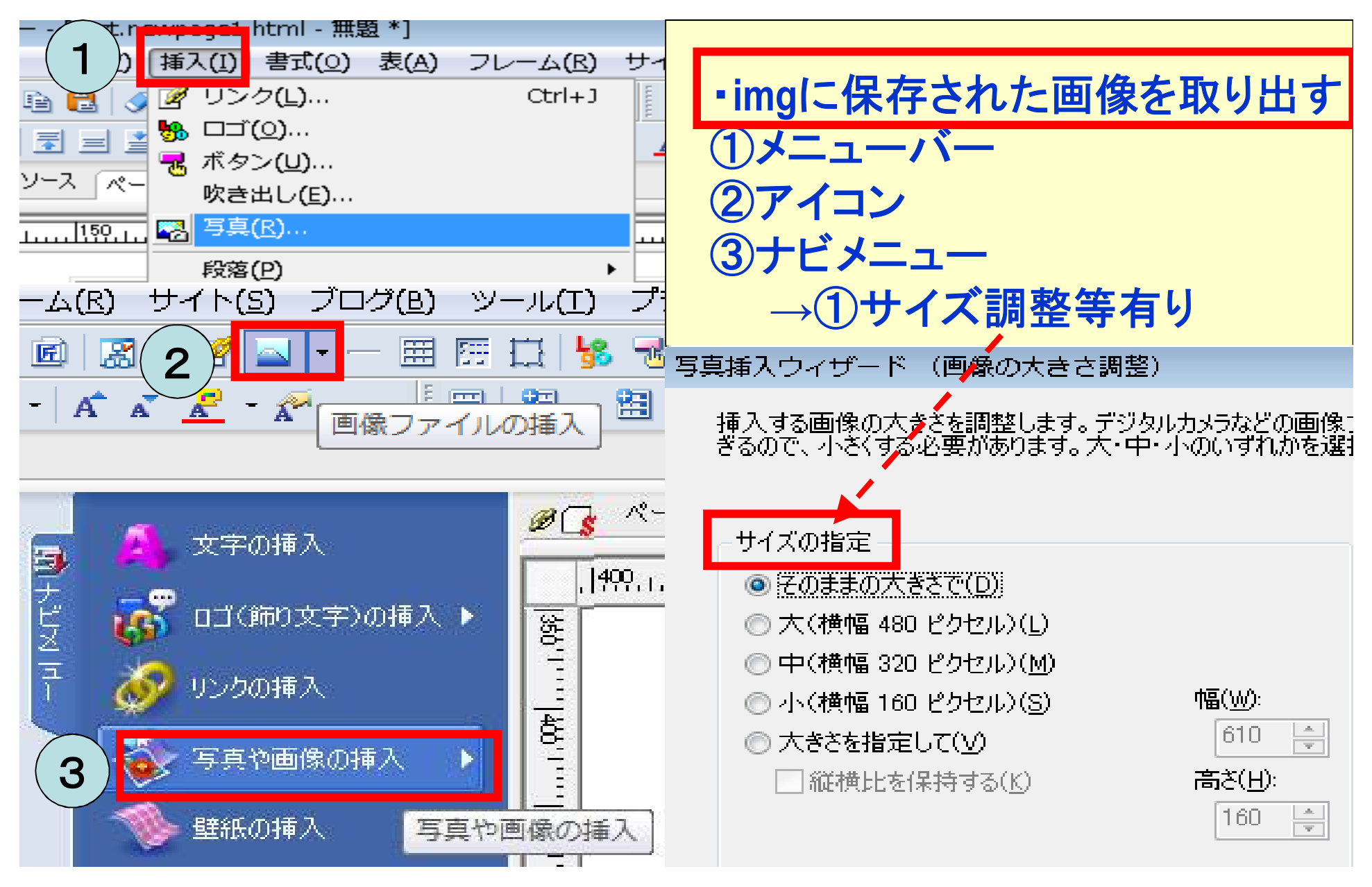

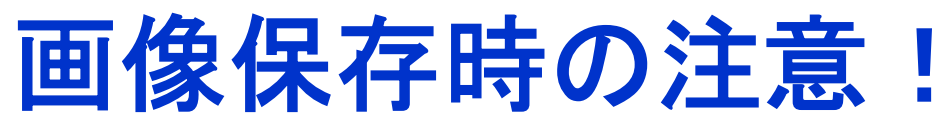

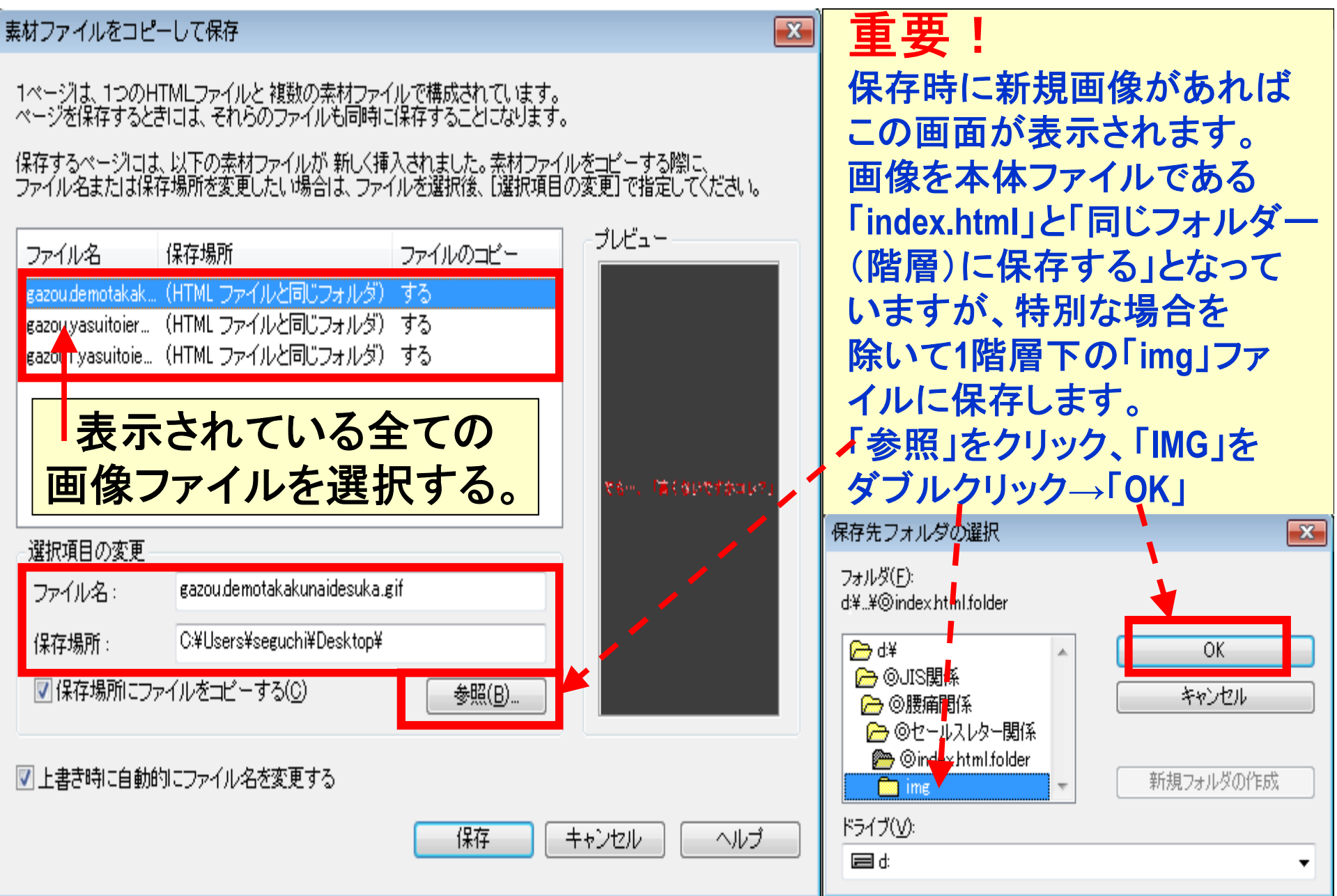

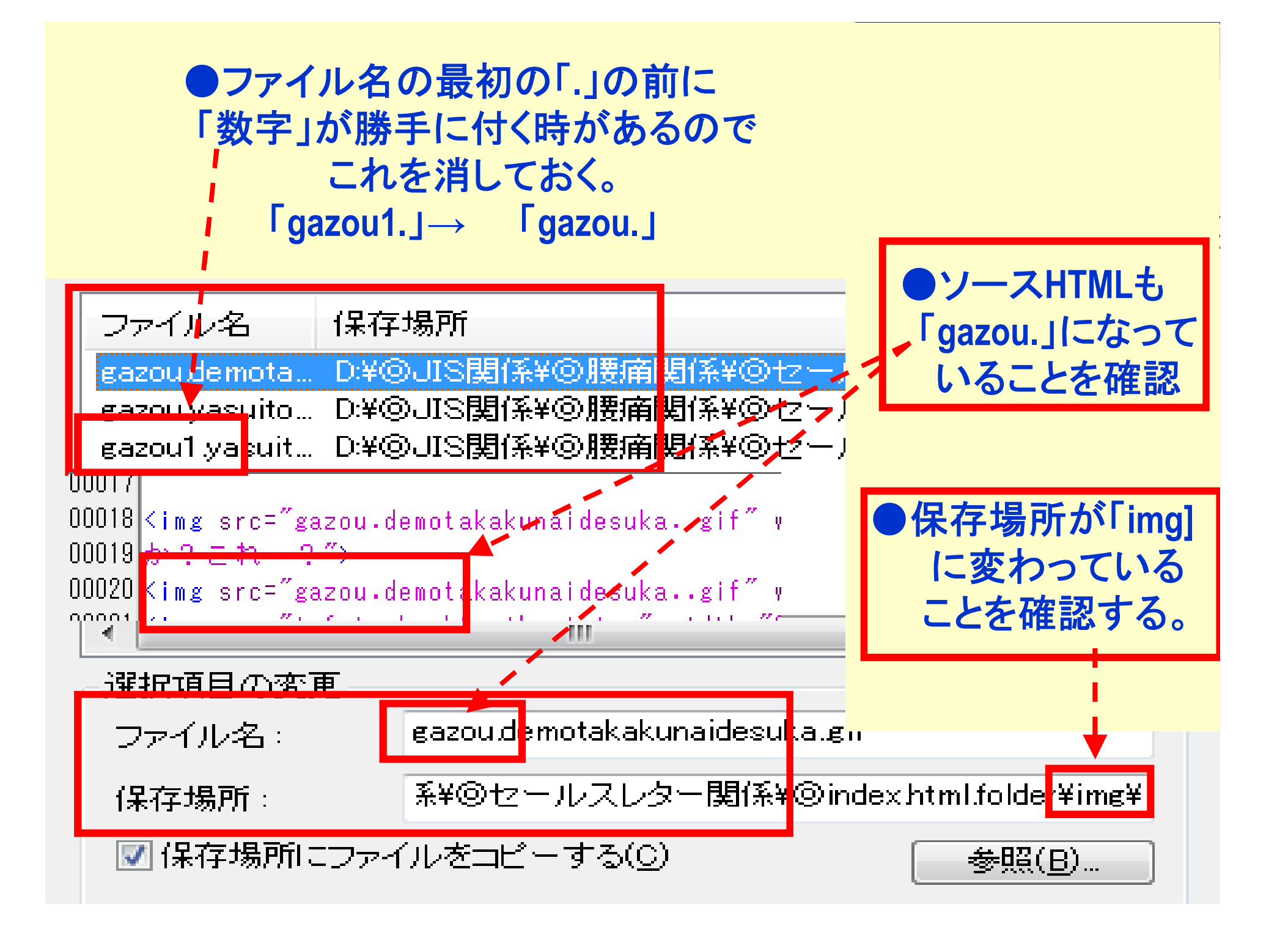

;☆ オブジェクトの編集(Q)… 『ちょっとお遊び』 🧸 切り取り(<u>T</u>) ■ コピー(C) 💦 貼り付け(P) セグパパは男前で オブジェクト属性の貼り付け(<u>B</u>)▶ 特に集顔がいし ロールオーバーへ登録(W) I対 非表示(Ⅱ) 重なり(A) 反転(F) 回転(R) ロゴの上で右クリックし 整列(I) 右画面が出たら イメージに変換(<u>S</u>) 複製してイメージに変換(E) 中央部の 余白を取り除く(⊻) 「ロールオーバーへの登録」 グループ(G) Þ をクリック 頂点の編集(0) 曲線を閉じる(<) オブジェクトを送る(U) オブジェクトの保存(1)... 🔼 Web 用保存ウィザード(Z)...

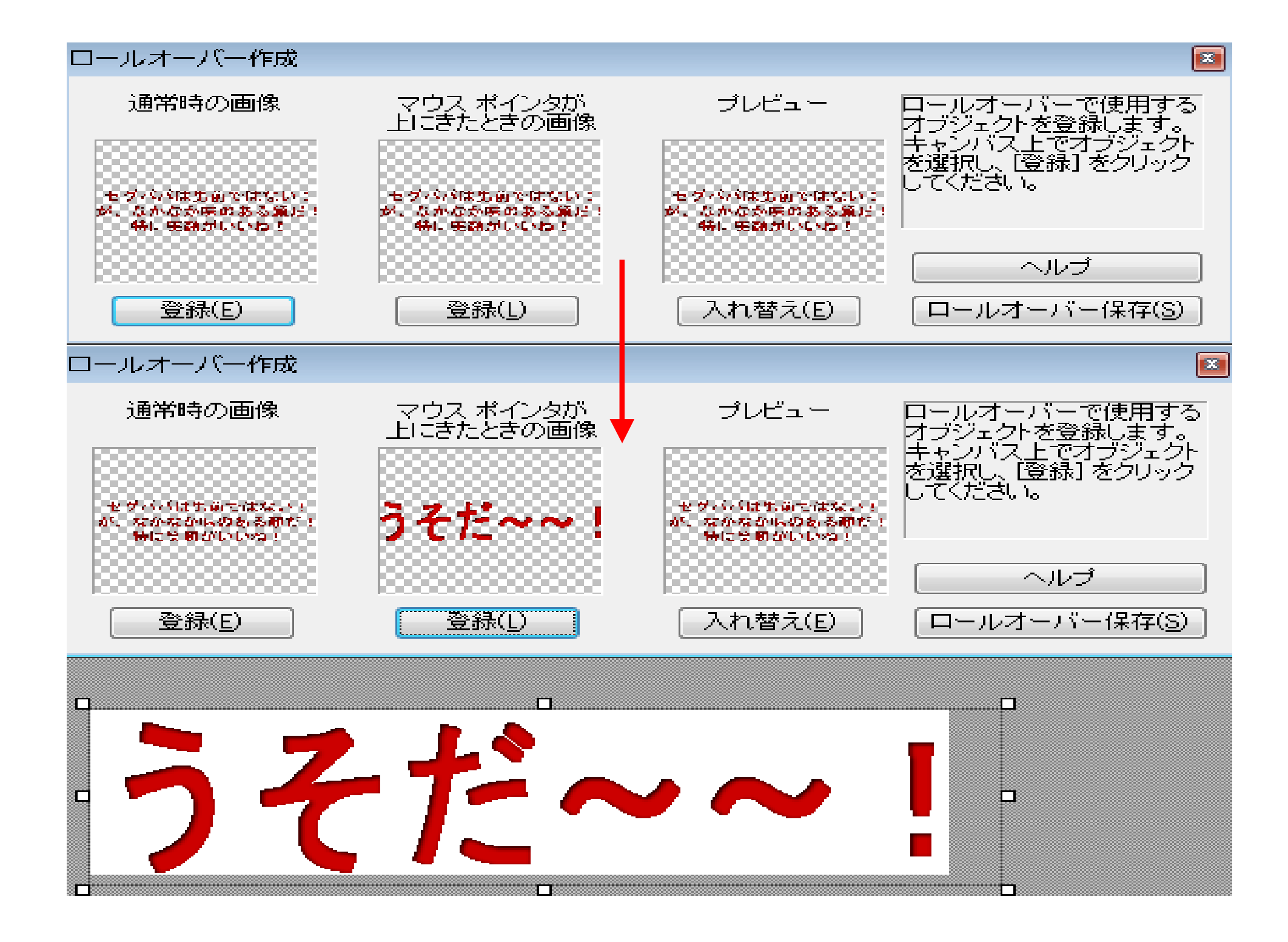

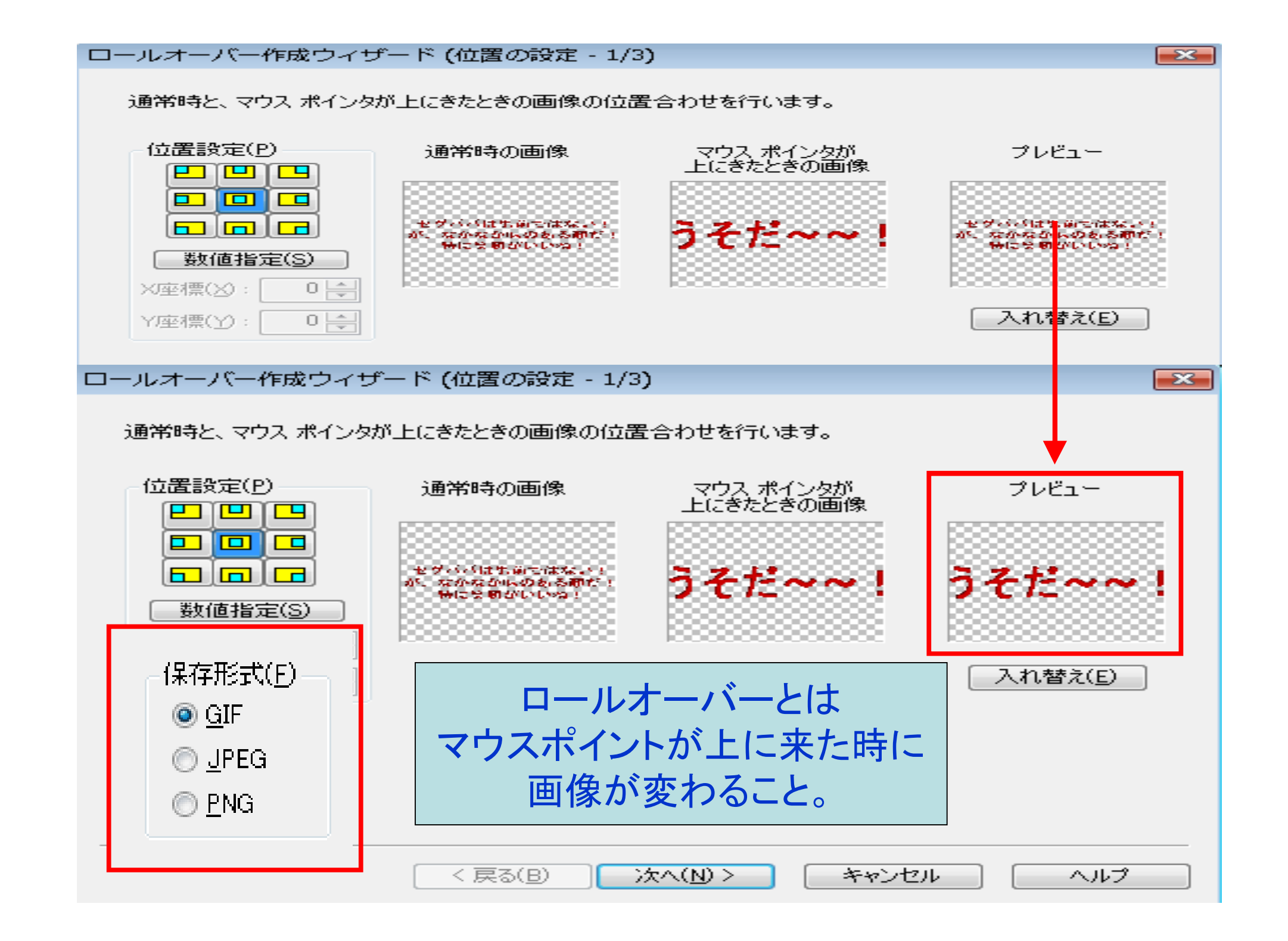

#### ロールオーバー作成ウィザード(保存方法の選択 - 3/3)

保存方法を選択します。選択後、「完了」をクリックしてください。

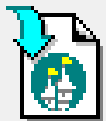

#### ◎ 赤ームページ・ビルダー(ご貼り付け(P))

ホームページ・ビルダーで編集中のページに貼り付けます。 編集中のページがない場合は、白紙のページが作成され、そこに貼り付 けられます。

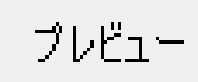

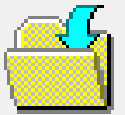

◎ ファイルに保存(<u>S</u>)

ロールオーバーを構成する 3 つのファイル (通常時の画像と、マウス ポイ ンタが上にきたときの画像ファイルが 2 つと、それらをコントロールする HTML ファイルが 1 つ) に名前を付けて保存します。

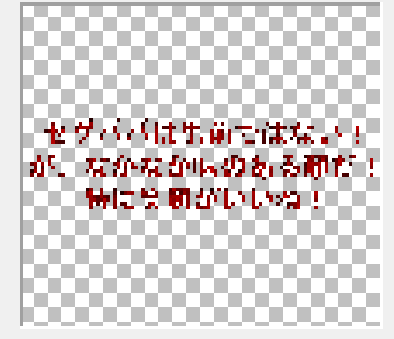

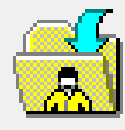

○ パーソナル フォルダに保存(E)

[ファイルに保存] と同じように、3 つのファイルを保存します。 保存場所としてパーソナル フォルダが指定されます。

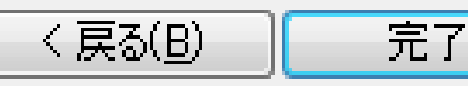

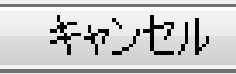

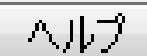

-23

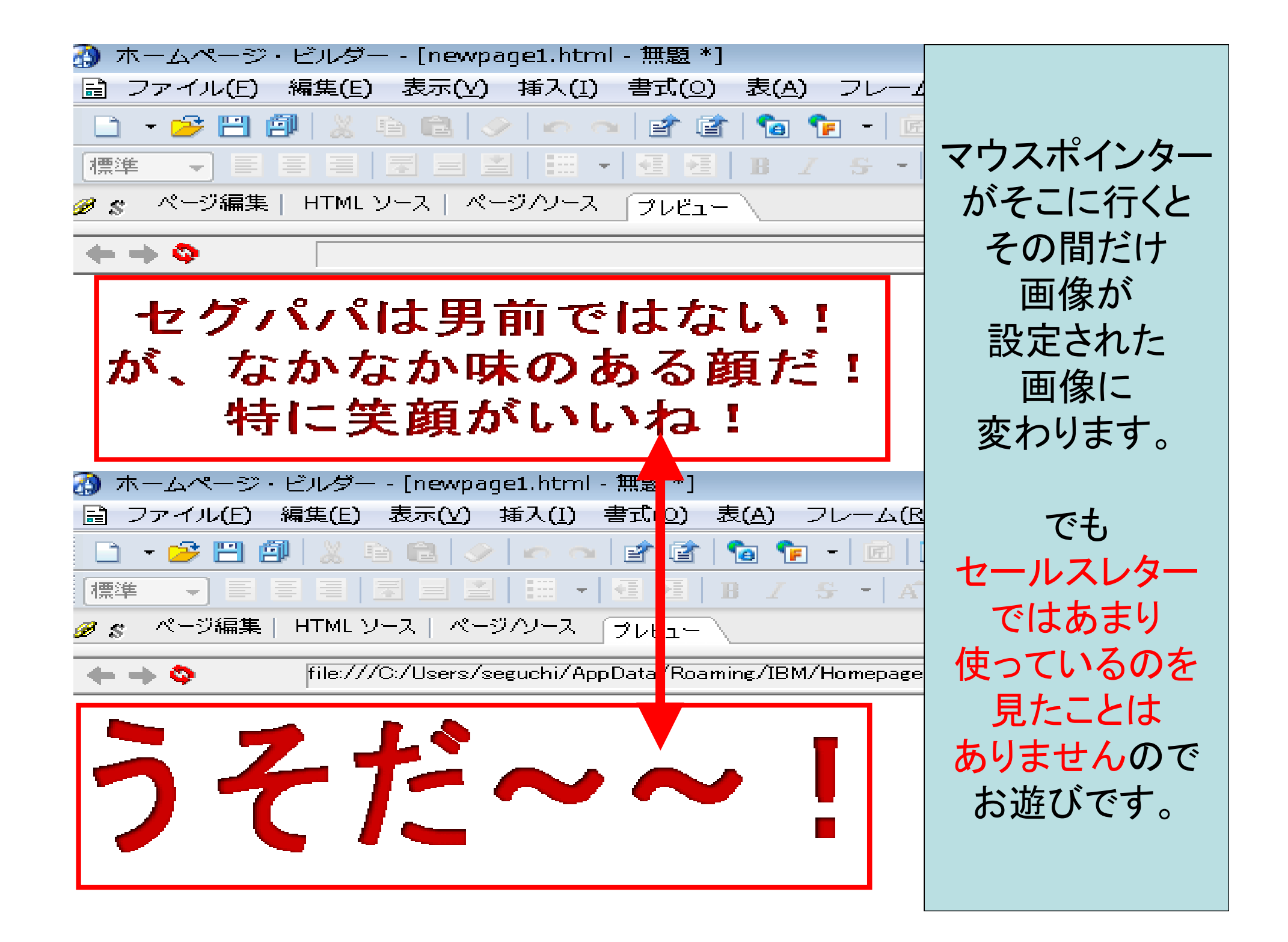

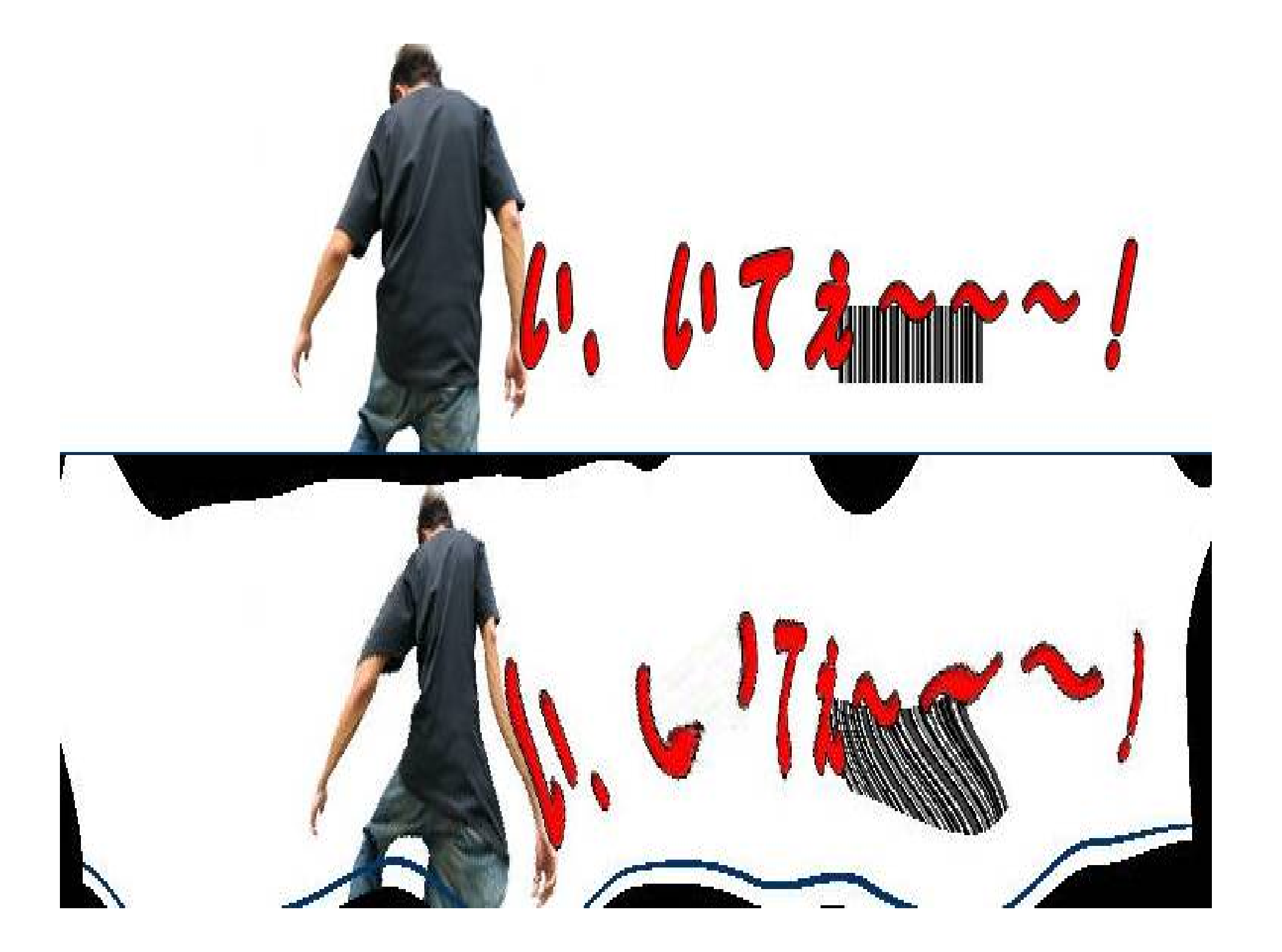

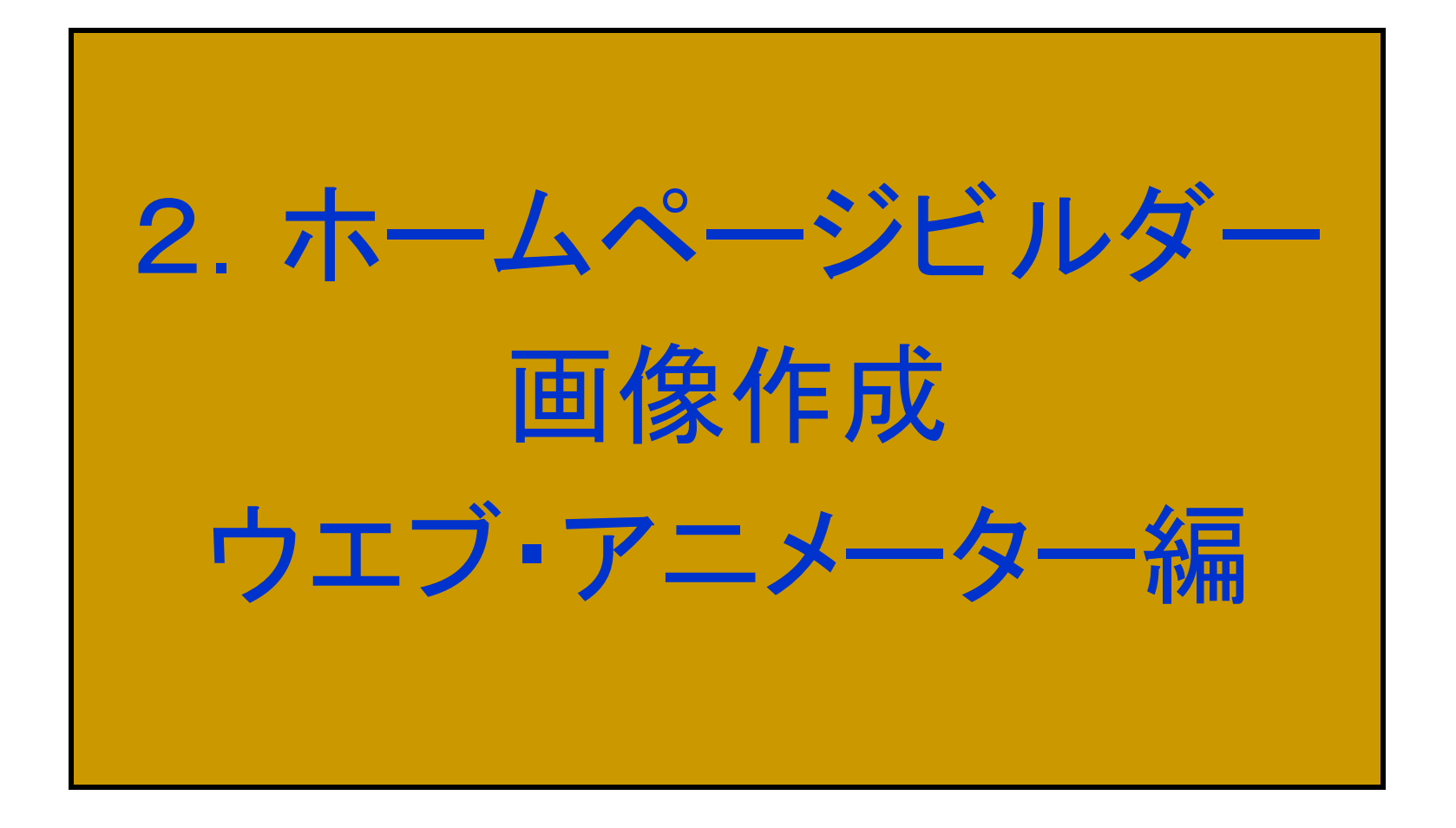

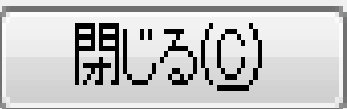

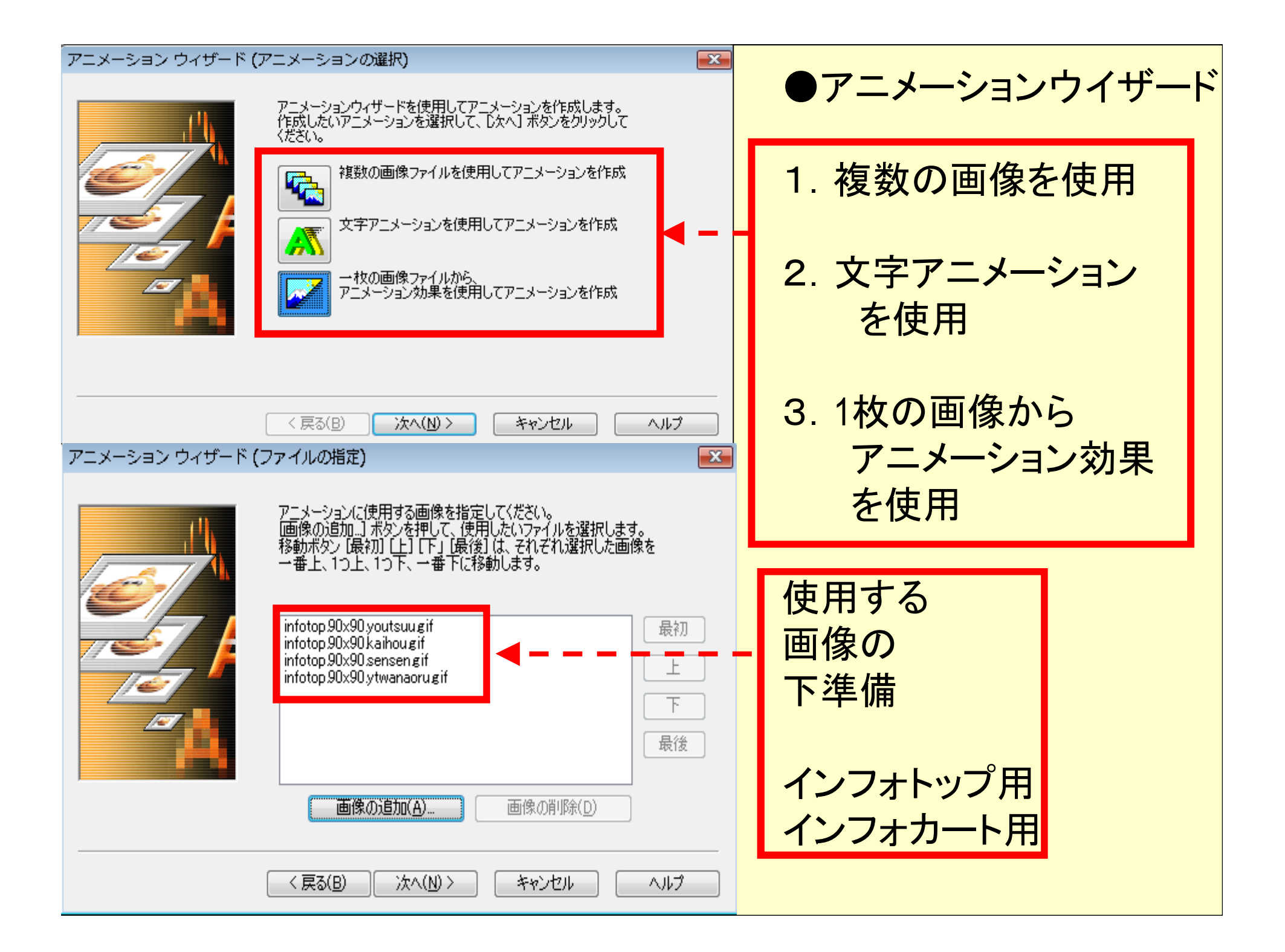

インフォトップ画像

| インフォトッブ内紹介画像            | *                                                |
|-------------------------|--------------------------------------------------|
| インフォトップ内紹介画像<br>(90×90) | 参照                                               |
| 画像なし                    | こ なし                                             |
| 画像ファイル拡張子               | 【小文字】 gif,png,jpeg,jpg<br>【大文字】 GIF,PNG,JPEG,JPG |
| · 声通老住田士之根本 - 牟阳1       | いたっち ノル のマルギロ、 やお外に マノゼキロ                        |

画像を使用する場合、参照からファイルのアップロードを行ってください。 アップロードできるのはファイルサイズが%sKBまでとなっています。

| アフィリエイトバナー登録                       | •                                                |  |
|------------------------------------|--------------------------------------------------|--|
| バナー(自由サイズ)                         | 参照                                               |  |
| バナー(468×60)                        | 参照                                               |  |
| バナー(234×60)                        | 参照                                               |  |
| バナー(120×60)                        | 参照                                               |  |
| バナー(88×31)                         | 参照                                               |  |
| 画像                                 | なし                                               |  |
| 画像ファイル拡張子                          | 【小文字】 gif,png,jpeg,jpg<br>【大文字】 GIF,PNG,JPEG,JPG |  |
| 画像を使用する場合、参照からファイルのアップロードを行ってください。 |                                                  |  |
| アップロードできるのはつっく                     | ルサイブが%sKBキでとなっています。                              |  |

インフォトップ内紹介画像

PCは(90x90)、 モバイルは(180x180)

画像ファイル拡張子 【小文字】gif,png,jpeg,jpg 【大文字】 GIF,PNG,JPEG,JPG

ファイルサイズが%sKB (モバイルは20KB)まで

インフォカート画像

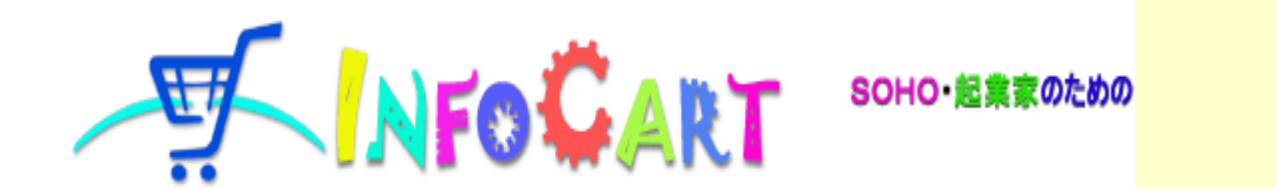

インフォカート

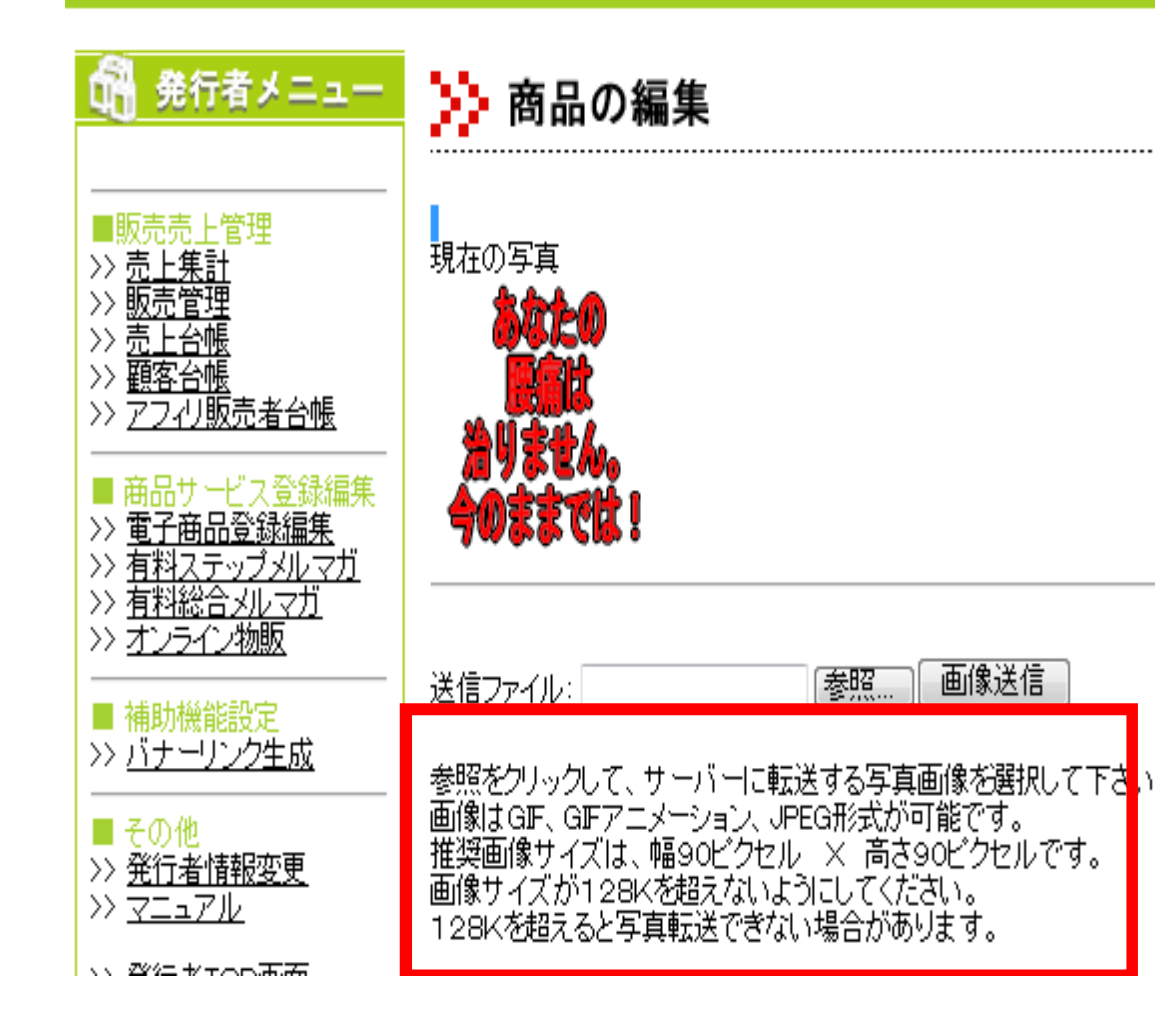

GIF、 GIFアニメーション、 JPEG形式

幅90ピクセル × 高さ90ピクセル

128Kを超えない ように。

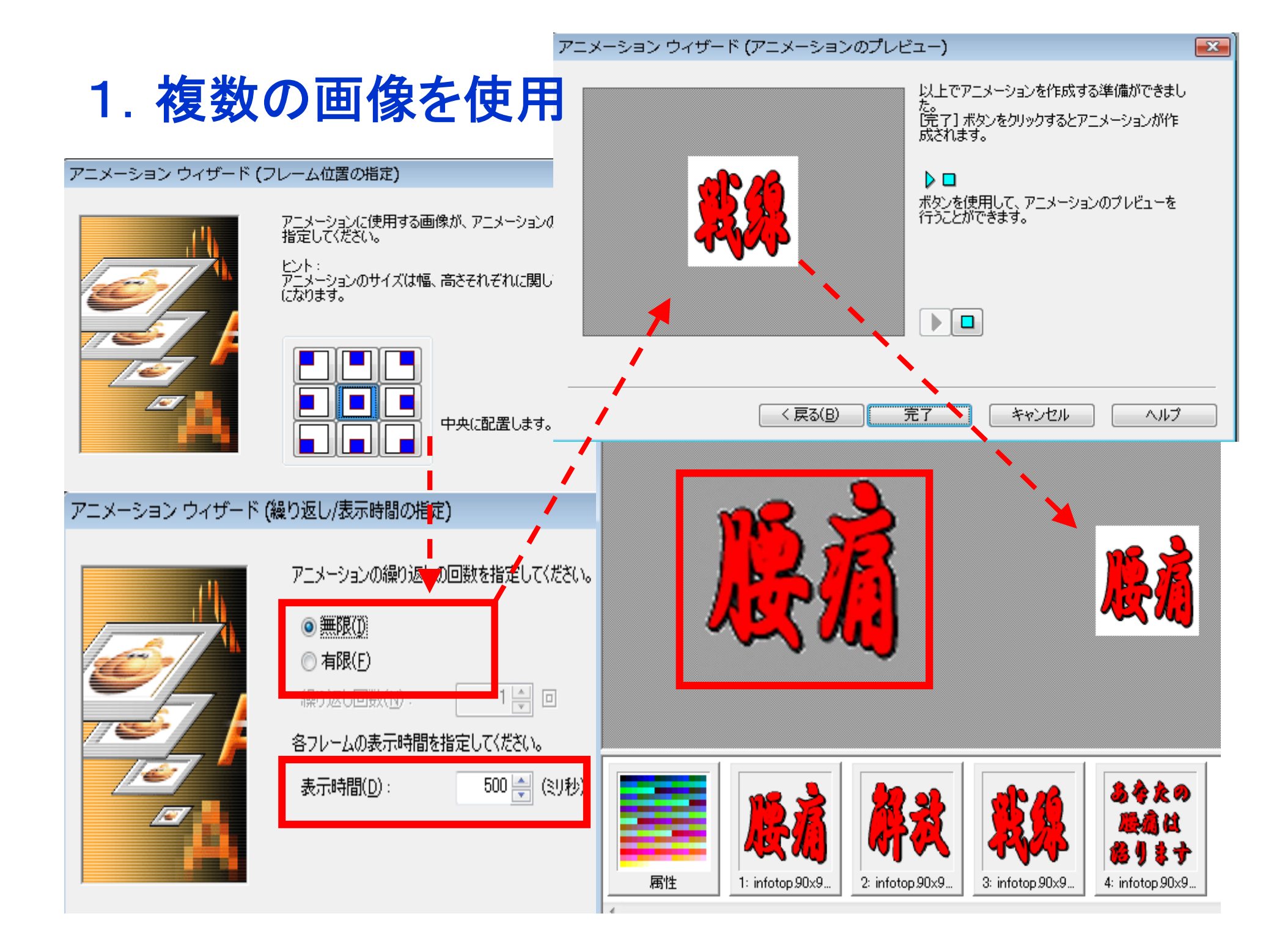

2. 文字アニメーション

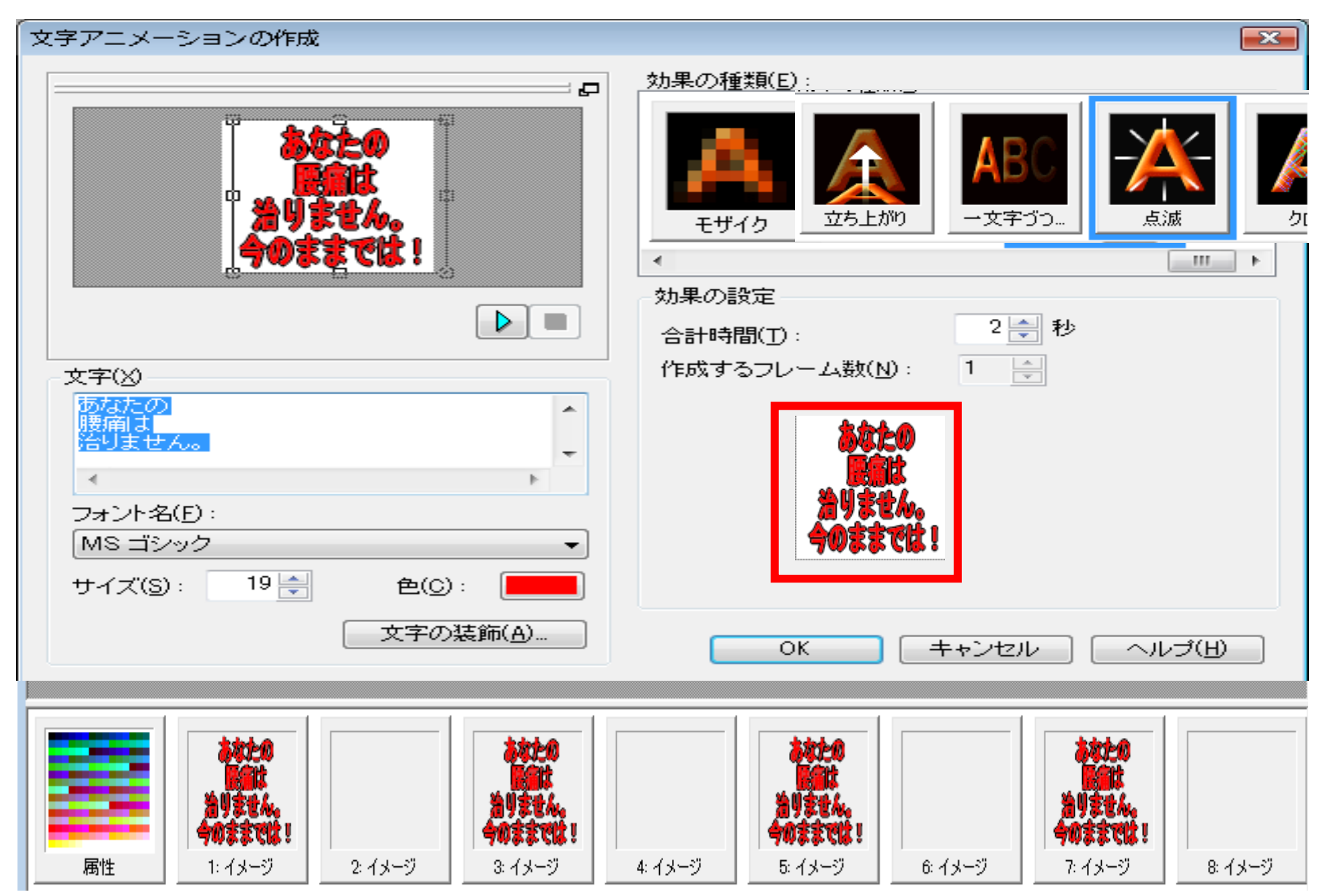

3.1枚の画像からアニメーション効果

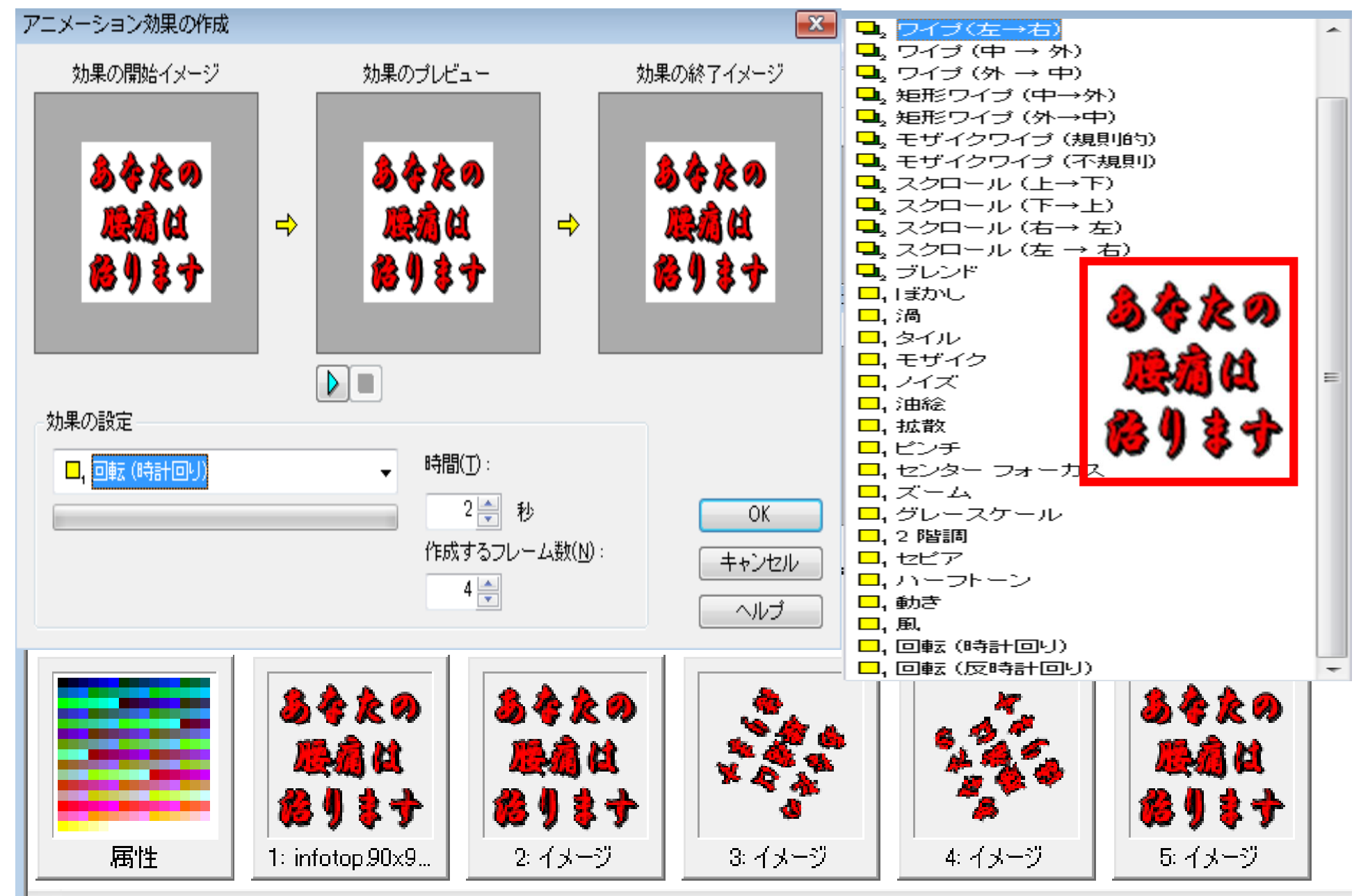

2-2 ホームページビルダーの「ウエブアート デザイナーーとウエブアニメーター|

- 以上で、今回私がお伝えしたかった ・ホームページビルダーの「ウエブアート デザイナーーとウエブアニメーター」を 使う時に最低限知っておく方が良い知識や ちょっと便利な機能の紹介を終わります。
- ・これをベースにして、どんどん活用し
   皆さんの仕事ぶりがスピードアップする
   ことを祈っています。

### ご静聴ありがとうございました。

### お助け塾・塾長 セグパパ・勢口